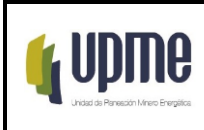

# 1. OBJETIVO

Identificar, gestionar y disponer los datos alfanuméricos y geográficos (vectoriales, ráster) que se requieran incorporar o actualizar al sistema de información socioambiental (SSA) y priorizados por la administración temática del SSA (orientada por la Dirección General o por quien esta delegue).

# 2. ALCANCE

El procedimiento inicia con el registro de la solicitud de actualización de datos a través de la mesa de servicio, continúa con la gestión de los datos por parte de la dependencia líder del proyecto, plan o proceso identificado, para la posterior organización y almacenamiento de la información según la arquitectura definida institucionalmente para los datos alfanuméricos y geográficos (vectoriales, ráster); y finaliza con la disposición de la información en el SSA para uso por parte de los usuarios.

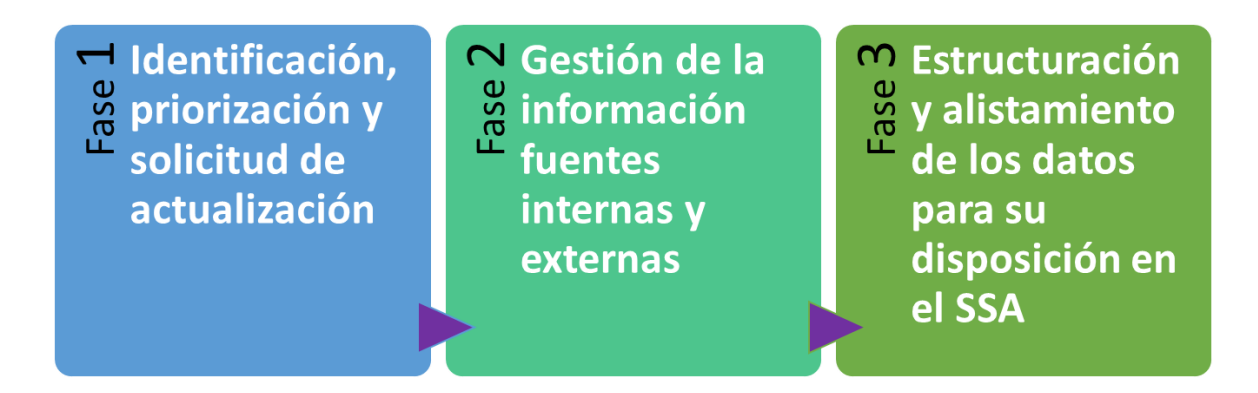

# 3. RESPONSABLES

| Fase 1: Solicitud      | Usuarios internos y la administración temática del SSA<br>(Dirección General o por quien esta delegue)<br>(Profesionales especializados) |
|------------------------|----------------------------------------------------------------------------------------------------|
| Fase 2: Gestión        | Profesionales de las subdirecciones y Oficinas designados para la gestión de<br>datos externos e internos                                |
| Fase 3: Estructuración | Profesionales de la OGI para la gestión de información y actualización de los sistemas institucionales.                                  |

2022/09/15

Recuerde: Si este documento se encuentra impreso no se garantiza su vigencia, por lo tanto, se considera "Copia No Controlada". La versión vigente se encuentra publicada en el Sistema de Gestión Único Estratégico de Mejoramiento - SIGUEME.

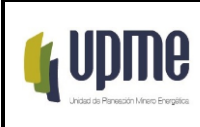

# 4. GLOSARIO

**Datos alfanuméricos:** Corresponden a los valores de las variables, índices o indicadores agregados a nivel de los departamentos o municipios del territorio nacional y los cuales se encuentran organizados y almacenados en forma de tablas digitales. (Ej. Población total por departamento)

**Datos vectoriales:** Corresponden a las variables espaciales que representan fenómenos geográficos en forma de puntos, líneas o polígonos. (Ej. Puntos de los sitios arqueológicos nacionales)

**Datos Ráster:** Representan información del espacio geográfico almacenada en forma de píxeles o valores digitales dentro de un marco de referencia ortogonal. Estas pueden ser imágenes de satélite, fotografías aéreas, capturas de radar o imágenes de mapas digitalizadas.

**GSBPM:** Generic Statistical Business Process Model. El DANE implementa el modelo genérico del proceso estadístico para orientar la producción de estadísticas oficiales.

**Mesa de servicio:** Punto único de contacto para los usuarios donde se brinda atención y solución de incidentes, solicitudes y problemas relacionados con las tecnologías de la información, a través de ella se reciben reportes de fallos, consultas y resolución de situaciones asociadas a servicios tecnológicos. Esta función utiliza a menudo herramientas de software para registrar y gestionar las situaciones que se presentan en la operación diaria.

**MAVDT:** Ministerio de ambiente, vivienda y desarrollo territorial

- OGI: Oficina de gestión de información de la UPME
- **SSA:** Sistema de información socioambiental
- PETI: Plan estratégico de tecnologías de la información

# 5. LINEAMIENTOS O POLÍTICAS DE OPERACIÓN Y CONTROL

El Sistema de información Socio Ambiental - SSA hace uso de múltiples tipos de datos los cuales a su vez provienen de diferentes entidades del sector o de diferentes proyectos al interior de la UPME. Este ecosistema de datos se complementa con información de contexto proveniente de otros sectores que aportan información gráfica, variables, índices o indicadores necesarios para la planeación del sector minero energético.

El mantenimiento del SSA requiere de un procedimiento para la identificación, alistamiento y disposición de información, con el objetivo de incorporar nuevos datos o F-MC-05 2022/09/15

**Recuerde:** Si este documento se encuentra impreso no se garantiza su vigencia, por lo tanto, se considera "Copia No Controlada". La versión vigente se encuentra publicada en el Sistema de Gestión Único Estratégico de Mejoramiento - SIGUEME.

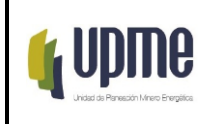

actualizar los ya disponibles dentro de un esquema estandarizado que asegure su almacenamiento y consulta por parte de los usuarios.

El presente procedimiento toma como referencia los siguientes documentos y lineamientos:

- Plan estratégico de tecnologías de la información (PETI)
- Modelo de gestión de información sectorial
- Protocolo de gestión de información del Ministerio de ambiente, vivienda y desarrollo territorial (MAVDT) 2016 (Vigente)
- Modelo genérico del proceso estadístico (GSBPM por sus siglas en inglés) de la Comisión Económica para Europa de las Naciones Unidas (2015) como referente para la identificación de datos de interés y su posterior incorporación al SSA dependiendo del tipo de dato: vectorial o alfanumérico.
- Modelo de identificación, alistamiento y disposición de datos SSA (Anexo 1 del presente procedimiento)
- Resolución UPME No. 0339 de 2022 por la cual se adopta el enfoque territorial en la actividad de planeación de la UPME y se establecen disposiciones sobre el Sistema de Información Socio Ambiental – SSA. En especial el anexo #2: Modelo de gestión de información del sistema socioambiental.

### 5.1. Elementos de referencia para el documento de Matriz de Autorizadores

- a. Criterios de procedencia:
  - Son procedentes las solicitudes de actualización de datos para el SSA por parte de los usuarios internos de la UPME que disponen de una cuenta de correo institucional de referencia.
  - Se debe contar con mínimo la información de referencia:

Información del usuario interno (solicitante):

| Nombre del solicitante * |
|--------------------------|
| Correo institucional *   |
| Subdirección/Oficina *   |
| Fecha solicitud *        |
|                          |

Información específica del tipo de solicitud:

| 1. Plan, Programa o Proyecto                                 |
|--------------------------------------------------------------|
| 2. Nombre del dato *                                         |
| <b>3. Tipo</b> (V = Vectorial, A = Alfanumérico, R=Ráster) * |
| 4. Fuente *                                                  |
| 5. Contacto o URL de acceso al dato                          |
| 6. Tipo de actualización: *                                  |
| (i) Corrección                                               |
| (ii) Eliminación                                             |

#### F-MC-05

2022/09/15

**Recuerde:** Si este documento se encuentra impreso no se garantiza su vigencia, por lo tanto, se considera "<u>Copia No Controlada"</u>. La versión vigente se encuentra publicada en el Sistema de Gestión Único Estratégico de Mejoramiento - SIGUEME.

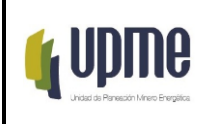

| ٠ | (iii) Nueva vigenc | ia |
|---|--------------------|----|
|---|--------------------|----|

| 7. Observa | ciones          |
|------------|-----------------|
| •          | (iv) Nuevo dato |

- (\*) Campos e información obligatoria
- b. Clasificar y Categorizar la solicitud de servicio:

Se clasifica como requerimiento de actualización de datos para el SSA y en la opción "Solicitudes que requieren verificación / autorización"

c. Gestión de solicitud:

Escalar el caso al Profesional de la OGI y/o Servidor Público de la UPME de acuerdo con la asignación definida por la administración temática del SSA (Dirección General o por quien esta delegue) para cada uno de los datos a ser actualizados.

# 5.2. Formato de registro de solicitud de actualización de datos (F1\_Solicitud\_AD)

La finalidad de este formato se centra en el seguimiento de cada una de las fases del procedimiento de solicitud de actualización de datos. Cada uno de los módulos que hace parte del formato debe ser diligenciado de manera específica por cada uno de los responsables designados según las actividades detalladas en el numeral 7 "DESARROLLO Y FLUJOGRAMA DEL PROCEDIMIENTO". En la siguiente imagen se describen los módulos y la leyenda descriptiva de los usuarios respectivos.

| _  |                                                          |                        |                                                 |                             |                                            |                   |                      |                            |                           |                                    |                                                    |                                   |                                                    |                                                                  |                                                            |                                                             |                                            |                                              |
|----|----------------------------------------------------------|------------------------|-------------------------------------------------|-----------------------------|--------------------------------------------|-------------------|----------------------|----------------------------|---------------------------|------------------------------------|----------------------------------------------------|-----------------------------------|----------------------------------------------------|------------------------------------------------------------------|------------------------------------------------------------|-------------------------------------------------------------|--------------------------------------------|----------------------------------------------|
|    | <b>(</b> UDM6                                            |                        | AMBIENTAL                                       |                             |                                            |                   | Sistema (<br>F1. So  | de inforn<br>Icitud de a   | nación so<br>actualizació | cioambiental -                     | SSA<br>SA                                          |                                   |                                                    |                                                                  |                                                            |                                                             |                                            |                                              |
|    | Nombre del<br>solicitante*:<br>Correo<br>institucional*: |                        |                                                 | Subdirección<br>/ Oficina*: |                                            |                   | Fecha<br>solicitud*: | DD/M                       | WAAAA                     |                                    |                                                    |                                   |                                                    |                                                                  |                                                            |                                                             |                                            |                                              |
|    |                                                          |                        |                                                 |                             |                                            | 6                 | . Tipo de actu       | alización*                 |                           | 1                                  |                                                    |                                   |                                                    | 10. GE                                                           | STION                                                      |                                                             |                                            |                                              |
|    | 1. Plan, Programa<br>o Proyecto*                         | 2. Nombre<br>del dato* | 3. Tipo *<br>(V = Vectorial, A<br>=Alfenumérico | 4. Fuente*                  | 5. Contacto o<br>URL de acceso<br>al dato* | (i)<br>Corrección | (ii)<br>Eliminación  | (iii)<br>Nueva<br>vigencia | (iv)<br>Nuevo<br>dato     | 7.<br>Observaciones<br>Solicitante | 8.<br>ADMIN_TEMATICA<br>(X= Proceder al<br>ajuste) | 9.<br>Observaciones<br>del COMITÉ | (i) Datos<br>provenientes<br>por Geo-<br>Servicios | (ii) Datos<br>alfanuméricos<br>provenientes de<br>un Excel o CSV | (iii) Datos<br>Vectoriales<br>provenientes<br>en Shapefile | URL del servicio<br>o ubicación en<br>DRIVE de los<br>datos | Estructura<br>básica<br>(1 = Si; 2=<br>No) | Servicio<br>disponible<br>(1 = Si; 2=<br>No) |
| 1  |                                                          |                        |                                                 |                             |                                            |                   |                      |                            |                           |                                    |                                                    |                                   |                                                    |                                                                  |                                                            |                                                             |                                            |                                              |
| 2  |                                                          |                        |                                                 |                             |                                            |                   |                      |                            |                           |                                    |                                                    |                                   |                                                    |                                                                  |                                                            |                                                             |                                            |                                              |
| 3  |                                                          |                        |                                                 |                             |                                            |                   |                      |                            |                           |                                    |                                                    |                                   |                                                    |                                                                  |                                                            |                                                             |                                            |                                              |
| 4  |                                                          |                        |                                                 |                             |                                            |                   |                      |                            |                           |                                    |                                                    |                                   |                                                    |                                                                  |                                                            |                                                             |                                            |                                              |
| 6  |                                                          |                        |                                                 |                             |                                            |                   |                      |                            |                           |                                    |                                                    |                                   |                                                    |                                                                  |                                                            |                                                             |                                            |                                              |
| 7  |                                                          |                        |                                                 |                             |                                            |                   |                      |                            |                           |                                    |                                                    |                                   |                                                    |                                                                  |                                                            |                                                             |                                            |                                              |
| 8  |                                                          |                        |                                                 |                             |                                            |                   |                      |                            |                           |                                    |                                                    |                                   |                                                    |                                                                  |                                                            |                                                             |                                            |                                              |
| 9  |                                                          |                        |                                                 |                             |                                            |                   |                      |                            |                           |                                    |                                                    |                                   |                                                    |                                                                  |                                                            |                                                             |                                            |                                              |
| 11 |                                                          |                        |                                                 |                             |                                            |                   |                      |                            |                           |                                    |                                                    |                                   |                                                    |                                                                  |                                                            |                                                             |                                            |                                              |
| 12 |                                                          |                        |                                                 |                             |                                            |                   |                      |                            |                           |                                    |                                                    |                                   |                                                    |                                                                  |                                                            |                                                             |                                            |                                              |
| 13 |                                                          |                        |                                                 |                             |                                            |                   |                      |                            |                           |                                    |                                                    |                                   |                                                    |                                                                  |                                                            |                                                             |                                            |                                              |
| 14 |                                                          |                        |                                                 |                             |                                            |                   |                      |                            |                           |                                    |                                                    |                                   |                                                    |                                                                  |                                                            |                                                             |                                            |                                              |
| 15 |                                                          |                        |                                                 |                             |                                            |                   |                      |                            |                           |                                    |                                                    |                                   |                                                    |                                                                  |                                                            |                                                             |                                            |                                              |
| _  |                                                          |                        |                                                 |                             |                                            |                   |                      |                            |                           |                                    |                                                    |                                   |                                                    |                                                                  |                                                            |                                                             |                                            |                                              |

F-MC-05

2022/09/15

Recuerde: Si este documento se encuentra impreso no se garantiza su vigencia, por lo tanto, se considera "Copia No Controlada". La versión vigente se encuentra publicada en el Sistema de Gestión Único Estratégico de Mejoramiento - SIGUEME.

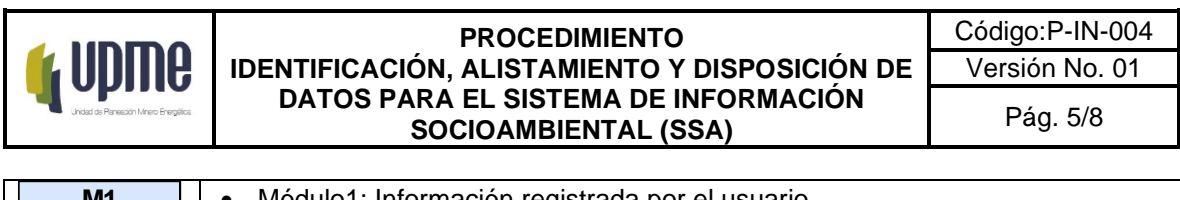

| M1 | Módulo1: Información registrada por el usuario                                          |
|----|-----------------------------------------------------------------------------------------|
| M2 | <ul> <li>Módulo 2: Registro por parte de la administración temática del SSA.</li> </ul> |
| M3 | <ul> <li>Módulo 3: Diligencia profesional designado para la gestión</li> </ul>          |
| M4 | Módulo 4: Diligencia profesional OGI                                                    |

Esta información se debe registrar de manera digital por medio de la solución disponible en la mesa de servicio institucional.

### 5.3. Matriz de mensajes de respuesta según actividad

Se describen a continuación las respuestas a los diferentes responsables del procedimiento según las actividades definidas:

| ID | De                             | Para                           | Mensaje                                                                                                    |
|----|--------------------------------|--------------------------------|----------------------------------------------------------------------------------------------------|
| R1 | Mesa servicio                  | Administración<br>temática SSA | Se hace envío de solicitud de actualización de datos del SSA para su correspondiente evaluación y aprobación.                                                                                                    |
| R2 | Administración<br>temática SSA | Mesa servicio                  | Como resultado de la evaluación por parte de la Administración temática SSA, no se procede con la solicitud de actualización. El usuario podrá solicitar al correo de la Administración temática del SSA detalles de la solicitud. |
| R3 | Mesa servicio                  | Profesional<br>gestión         | Se ha designado la actividad de gestión del (los) dato(s) descritos<br>a continuación (F1_Solicitud_AD) dentro del procedimiento de<br>actualización de datos del SSA. Diligenciar módulo 2 del respetivo<br>formato.              |
| R4 | Mesa servicio                  | Usuario                        | Se ha realizado el proceso de actualización correspondiente.<br>Puede acceder al SSA para su consulta.<br><u>https://experience.arcgis.com/experience/8e01b4e4c65f4e15a38bb142c12ee29d/</u>                                        |

F-MC-05

2022/09/15

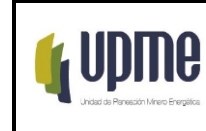

Código:P-IN-004 Versión No. 01

Pág. 6/8

# 6. DESARROLLO Y FLUJOGRAMA DEL PROCEDIMIENTO

| No.<br>/PC | Flujograma                                                                                                    | Actividad                                                                                                    | Responsable                                                                                                    | Registro o<br>documento                                                                                                    |
|------------|----------------------------------------------------------------------------------------------------|----------------------------------------------------------------------------------------------------|----------------------------------------------------------------------------------------------------|----------------------------------------------------------------------------------------------------|
| 1          | IINICIO<br>Registro de solicitud de<br>actualización de datos en<br>mesa de servicio.                                           | El usuario realiza la solicitud de<br>actualización de datos al SSA<br>por medio de la mesa de<br>servicio.<br>[IR A PASO 2]                                                                                                    | <b>Usuario interno</b><br><b>Mesa de servicio</b><br>(Envío de solicitud)                                                             | Ticket (número de caso) en<br>mesa de servicio del<br>registro de solicitud de<br>actualización de datos al<br>SSA. (FP-YY-00) Módulo 1                                                |
| 2          | Recibir mensaje (R1) de<br>la mesa de servicio<br>solicitando la aprobación<br>del caso de actualización<br>de datos.           | La administración temática del<br>SSA recibe las solicitudes por<br>parte de la mesa de servicio<br>para la aprobación de las<br>solicitudes de actualización de<br>datos.<br>[IR A PASO 3]                                                                                                    | Mesa de servicio<br>(Envío de solicitud)<br>La administración<br>temática del SSA<br>(Recepción de<br>solicitud)                      |                                                                                                    |
| 3          | Comité de la<br>administración temática<br>del SSA                                                                              | <ul> <li>Programar y desarrollar comité<br/>de la administración temática<br/>del SSA (sesión semestral<br/>ordinaria o de manera<br/>extraordinaria):</li> <li>a. Revisar solicitudes de<br/>actualización al SSA.</li> <li>b. Complementar solicitudes<br/>por parte del comité.</li> <li>c. Aprobar o denegar<br/>solicitudes.</li> <li>[IR A PASO 4]</li> </ul>                                                              | La administración<br>temática del SSA<br>(Dirección General o<br>por quien esta delegue)<br>Profesional<br>Especializado<br>designado |                                                                                                    |
| 4<br>PC    | NO<br>(respuesta<br>a mesa de<br>servicio<br>R2)<br>¿Se<br>aprueba la<br>actualizació<br>n solicitada?<br>SI<br>(A actividad 5) | <ul> <li>Punto Control</li> <li>Revisar el listado de datos según formato de solicitud. ¿Se aprueba la actualización solicitada?</li> <li>Ajuste aprobado.<br/>Respuesta a mesa de servicio con aprobación de la solicitud y designación de profesional para la gestión (R3). [IR A PASO 5]</li> <li>Ajuste no aprobado.<br/>Retorno a mesa de servicio con respuesta e instrucciones al usuario (R2). [FIN PROCESO].</li> </ul> | La administración<br>temática del SSA<br>(Dirección General o<br>por quien esta delegue)<br>Profesional encargado                     | Actualización del Registro<br>en mesa de ayuda del<br>Formato de solicitud de<br>actualización de datos al<br>SSA. (FP-YY-00) Módulo 2<br>Comunicación por correo<br>Mesa de Servicio. |

#### F-MC-05

2022/09/15

Recuerde: Si este documento se encuentra impreso no se garantiza su vigencia, por lo tanto, se considera "Copia No Controlada". La versión vigente se encuentra publicada en el Sistema de Gestión Único Estratégico de Mejoramiento - SIGUEME.

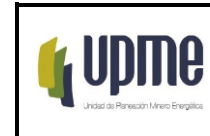

Código:P-IN-004 Versión No. 01

Pág. 7/8

| No.<br>/PC | Flujograma                                                                                                    | Actividad                                                                                                    | Responsable                                                         | Registro o<br>documento                                                                                |
|------------|----------------------------------------------------------------------------------------------------|----------------------------------------------------------------------------------------------------|---------------------------------------------------------------------|----------------------------------------------------------------------------------------------------|
| 5          | 6<br>Gestionar los datos                                                                                          | Gestionar la información<br>priorizada por parte de la<br>dependencia líder del proyecto,<br>plan o proceso identificado.<br>[IR A PASO 6]                                                                                                    | Subdirecciones /<br>oficinas<br>Profesional<br>especializado        |                                                                                                    |
| 6          | Reporte de la gestión y<br>datos obtenidos                                                                        | Enviar a la OGI formato con la<br>relación de los datos obtenidos<br>resultado del proceso de<br>gestión.<br>[IR A PASO 7]                                                                                                    | <b>Subdirecciones /</b><br>oficinas<br>Profesional<br>especializado | Actualización del Formato<br>(FP-YY-00) Modulo 3.<br>Relación ubicación de los<br>datos obtenidos.     |
| 7          | Estructurar los datos                                                                                             | Organizar y almacenar la<br>información según la<br>arquitectura definida<br>institucionalmente para los<br>datos alfanuméricos y<br>geográficos. (Ver anexo 1:<br>Modelo de identificación,<br>alistamiento y disposición de<br>datos SSA)<br>[IR A PASO 8]                                                              | <b>OGI</b><br>Profesional<br>especializado                          | Bases de datos<br>alfanuméricas y<br>geográficas disponibles.<br>Servicios geográficos<br>disponibles. |
| 8          | NO<br>(A actividad 7)<br>¿Los datos<br>cuentan con<br>los elementos<br>técnicos<br>mínimos? (A<br>actividad<br>9) | <ul> <li>Punto Control</li> <li>Revisar las bases de datos<br/>alfanuméricas y geográficas y<br/>sus correspondientes Servicios<br/>web disponibles. ¿Los servicios<br/>están correctos?</li> <li>Servicios de datos<br/>correctos. [IR A PASO 9].</li> <li>Servicios de datos<br/>incorrectos. [IR A PASO 7].</li> </ul> | <b>OGI</b><br>Profesional<br>especializado                          | Actualización del Formato<br>(FP-YY-00) Módulo 4.<br>"Servicio disponible"                             |
| 9          | Informar dato actualizado                                                                                         | Reportar a mesa de servicio de<br>la actualización del formato de<br>solicitud y finalización del<br>proceso.                                                                                                    | <b>OGI</b><br>Profesional<br>especializado                          | Envío mensaje (R4) a mesa<br>de servicio.                                                              |

#### F-MC-05

2022/09/15

Recuerde: Si este documento se encuentra impreso no se garantiza su vigencia, por lo tanto, se considera "Copia No Controlada". La versión vigente se encuentra publicada en el Sistema de Gestión Único Estratégico de Mejoramiento - SIGUEME.

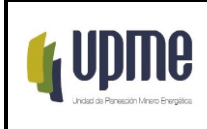

# 7. CONTROL DE CAMBIOS

|            | CON     | TROL DE CAMBIOS                                                                           |
|------------|---------|-------------------------------------------------------------------------------------------|
| Fecha      | Versión | Descripción de los cambios                                                                |
| 22/11/2022 | 1       | Creación primera versión del procedimiento por parte del grupo<br>de contratistas del SSA |

# ANEXO 1: Modelo de identificación, alistamiento y disposición de datos SSA

# Parte 1: Etapas del modelo de identificación de datos e información a ser incorporados al SSA.

# A. Detección y análisis de necesidades

Dar respuesta inicial a los siguientes elementos de control:

- ¿Cuál es el objetivo de la variable, índice o indicador a ser generado e incorporado en el SSA?
- Definir los conceptos necesarios, los dominios y la desagregación geográfica con la que se requerirán los resultados.
- Responder a las preguntas: ¿qué? ¿para qué? ¿cuándo? ¿dónde? y ¿sobre qué unidades se llevará a cabo la medición?
- Verificar si existen otras fuentes de información disponibles con los datos requeridos (otros proyectos, registros o métodos de recolección)
- Establecer de manera preliminar, los requerimientos administrativos, operativos, logísticos, tecnológicos e informáticos y los equipos de trabajo necesarios.

# B. Diseño

F-MC-05

- Definir el diseño para el levantamiento o incorporación de los objetos (variables, índices o indicadores)
  - Diseño Datos alfanuméricos no vectoriales

2022/09/15

**Recuerde:** Si este documento se encuentra impreso no se garantiza su vigencia, por lo tanto, se considera "Copia No Controlada". La versión vigente se encuentra publicada en el Sistema de Gestión Único Estratégico de Mejoramiento - SIGUEME.

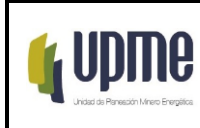

- 1) Diseño estadístico básico: se determina el universo de estudio, la población objetivo y las unidades estadísticas.
- 2) Determinar el desarrollo de un Censo, Encuesta, uso de Registros administrativos u otros métodos.
- 3) Diseño de la recolección:
  - Estructura operativa e informática
  - Calendario de recolección
  - Métodos, técnicas y estrategias de recolección/acopio
  - Medios de captura, georreferenciación y almacenamiento de los datos.
  - Protocolos cuando se requieran para la sensibilización, la obtención, el intercambio y la confidencialidad de los datos.
- 4) Diseño del procesamiento y análisis: se definen los criterios metodológicos para revisar y validar los resultados con el mismo conjunto de datos, con operaciones estadísticas similares, con expertos internos y externos; generar los resultados finales; comprender y explicar los resultados; preparar los contenidos estadísticos; elaborar los reportes necesarios para la posterior difusión y disponer los metadatos asociados.
- Diseño Datos Nuevos vectoriales
- 1. Se aplican los lineamientos y procedimientos específicos para cada uno de los datos requeridos y que son definidos por el grupo de trabajo que lo requiere.
- 2. Se debe tener en cuenta las normativas de la ICDE y demás lineamientos de orden nacional e internacional.

# C. Construcción

En esta fase se construyen y prueban los instrumentos o las herramientas, así como los procesos y actividades, siguiendo las especificaciones del diseño, asegurando el inicio y ejecución de la operación de recolección de los datos:

- Disponer el marco de referencia para la recolección de la información: Listado de departamentos, municipios o las áreas de recolección que se definan. Las operaciones estadísticas a partir de registros administrativos se realizan de forma censal, es decir, se toman los datos de todos los registros (filas) que lo componen; sin embargo, podría seleccionarse un subconjunto de éstos, en este último caso se realiza el diseño y selección de la muestra.
- Se elaboran, desarrollan y disponen los instrumentos y herramientas establecidos en el diseño para la recolección o el acopio de los datos.

#### 2022/09/15

F-MC-05

Recuerde: Si este documento se encuentra impreso no se garantiza su vigencia, por lo tanto, se considera "Copia No Controlada". La versión vigente se encuentra publicada en el Sistema de Gestión Único Estratégico de Mejoramiento - SIGUEME.

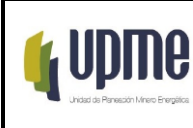

- → Fuente primaria (directamente del encuestado): Creación del formulario (digital o impreso)
- → A partir de registros administrativos, derivadas, bases de datos estadísticos o no estadísticos: Desarrolla los medios tecnológicos de transmisión e interoperabilidad de datos provenientes de registros administrativos, archivos o bases de datos estadísticos o no estadísticos.

Los archivos o bases de datos contienen los campos de identificación geográfica para facilitar la georreferenciación de las fuentes.

• Desarrollo y aplicación de pruebas de los instrumentos de recolección y del plan operativo o de la estrategia de acopio de los registros administrativos o fuentes externas. De los resultados de las pruebas se ajustan los instrumentos y la estrategia de recolección.

# D. Recolección / Acopio

En la fase de recolección se ejecutan todas las acciones planeadas, diseñadas y construidas en las fases anteriores con el fin de obtener los datos esperados.

- Implementar la sensibilización e información activa en las áreas o grupos donde se va a aplicar la recolección de la información.
- Desplegar el plan de recolección según el cronograma definido.

Para el caso particular de una operación estadística que acopia archivos o bases de datos estadísticos o no estadísticos (a partir de registros administrativos, derivadas y grandes bases de datos):

- Asegurar la disponibilidad de la tecnología adecuada (hardware y software) para el uso de los registros y bases de datos, teniendo en cuenta aspectos como el almacenamiento y el esquema de intercambio.
- Verificar que estén disponibles los medios de transmisión y esquemas de interoperabilidad de los datos.
- Comprueba que los compromisos y los protocolos de confidencialidad y de intercambio de información estén acordados.
- Verificar que las variables de los archivos o bases de datos estadísticos o no estadísticos, para uso estadístico, cumplan las especificaciones técnicas requeridas.

F-MC-05

2022/09/15

**Recuerde:** Si este documento se encuentra impreso no se garantiza su vigencia, por lo tanto, se considera "Copia No Controlada". La versión vigente se encuentra publicada en el Sistema de Gestión Único Estratégico de Mejoramiento - SIGUEME.

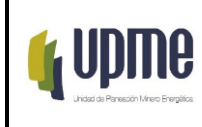

• Desarrolla el plan de trabajo y se efectúa la recolección de los datos y georreferenciación de las unidades.

# E. Procesamiento

En esta fase se desarrollan actividades que garantizan el adecuado procesamiento de los datos de entrada y su preparación para ser analizados

- Consolidar las tablas con los resultados y verificar su completitud y estructura.
- Aplicar los ajustes y complementos requeridos sobre los datos para asegurar la generación de los cuadros de salida y los insumos para los sistemas de visualización definidos.
- Disponer las bases de datos o archivos finales con los datos listos para el análisis.

### F. Análisis

Se verifica la coherencia y la consistencia de los resultados con el fin de asegurar su calidad y posibilitar el análisis. Para esto se pueden emplear métodos y procedimientos de investigación cuantitativos o cualitativos y así asegurar que la información producida está lista para su uso y posterior difusión.

• Tomando como referencia los resultados disponibles se hace necesaria la verificación de la consistencia y correcta interpretación de los datos.

En el caso de los agregados territoriales es importante asegurar que los resultados puedan ser desplegados para el análisis con enfoque territorial

# G. Difusión

Se pone a disposición de los usuarios la información estadística generada como resultado de la operación estadística, a través de los medios de divulgación establecidos, que incluye todas las actividades asociadas con su respectiva documentación de soporte permitiendo a los usuarios acceder y usar los macrodatos, metadatos y los microdatos producidos y publicados

- Para el SSA se tiene la posibilidad de incorporar los datos agregados de orden departamental o municipal al módulo de Regionalización (Evaluación Multicriterio EMC).
- El desarrollo de soluciones de visualización de resultados específicos se llevará a cabo según la estructura propia de los cuadros de salida diseñados y mediante el uso de los programas disponibles para su despliegue

### H. Evaluación

#### F-MC-05

2022/09/15

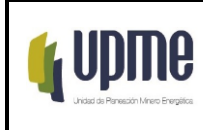

Finalmente se determina el cumplimiento de los objetivos (basados en las necesidades de información) en contraste con los resultados de la operación implementada, teniendo presente los criterios metodológicos definidos en la fase de diseño, esta fase permite identificar y priorizar las posibles acciones de mejora, con base en los hallazgos, y plantear un plan de acción para fortalecer el siguiente proceso de actualización del dato.

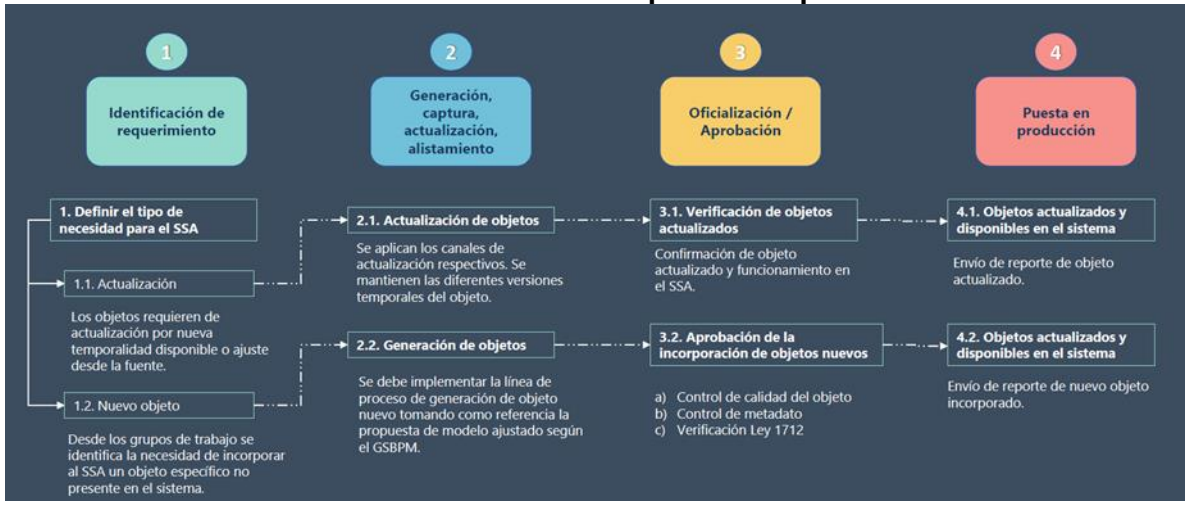

# Modelo resumen de las etapas a ser aplicadas

# Parte 2: Incorporación de información por tipo de dato al SSA

# A. Datos provenientes por Geo-Servicios

• Descarga de información por servicio WFS

La descarga de información mediante el uso de servicios WFS puede ser realizada mediante la URL, dispuesta por la entidad encargada en la generación y actualización de la información.

El servicio WFS, es un estándar de OGC, la cual permite acceder a información geográfica a través de internet con su posterior descarga de geometría y atributos. El WFS tiene dos clases de servicio:

F-MC-05

2022/09/15

**Recuerde:** Si este documento se encuentra impreso no se garantiza su vigencia, por lo tanto, se considera "Copia No Controlada". La versión vigente se encuentra publicada en el Sistema de Gestión Único Estratégico de Mejoramiento - SIGUEME.

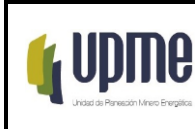

- → WFS Básico: Servicio que no tiene la capacidad de manipular los datos fuentes.
- → WFS Transaccional: Servicio que tiene la capacidad de manipular datos y permite realizar todas las operaciones.

En algunas ocasiones la información geográfica dispuesta en cada entidad no tiene la opción de descargar por medio de datos abiertos o link automáticos de descarga por esta razón es necesario acceder a los servicios WFS que tiene habilitados la entidad.

Ejemplo: Descargar datos de la entidad Agencia Nacional Minera (ANM).

Es requerido con importancia las siguientes capas para el sistema socio ambiental:

- → Área Indígena Restringida
- → Área Estratégica Minera
- → Área Reserva Especial Declarada
- → Área Reserva Especial Trámite
- → Área Susceptible Minería
- → Solicitudes Área Reserva Especial
- → Solicitud Vigente
- → Titulo Vigente
- → Zonas Mineras Étnicas

Realizada la verificación de las capas, estas se encuentran en el Geo-Visor de la ANM y no se cuenta con datos abiertos para la descarga directa de las capas.

Link de visualización:

https://www.arcgis.com/home/webmap/viewer.html?url=https%3A%2F%2Fgeo.anm.gov.c o%2Fwebgis%2Frest%2Fservices%2FANM%2FServiciosANM%2FMapServer&source=sd

2022/09/15

PROCEDIMIENTO<br/>IDENTIFICACIÓN, ALISTAMIENTO Y DISPOSICIÓN DE<br/>DATOS PARA EL SISTEMA DE INFORMACIÓN<br/>SOCIOAMBIENTAL (SSA)Código:P-IN-004<br/>Versión No. 01Pág. 14/8

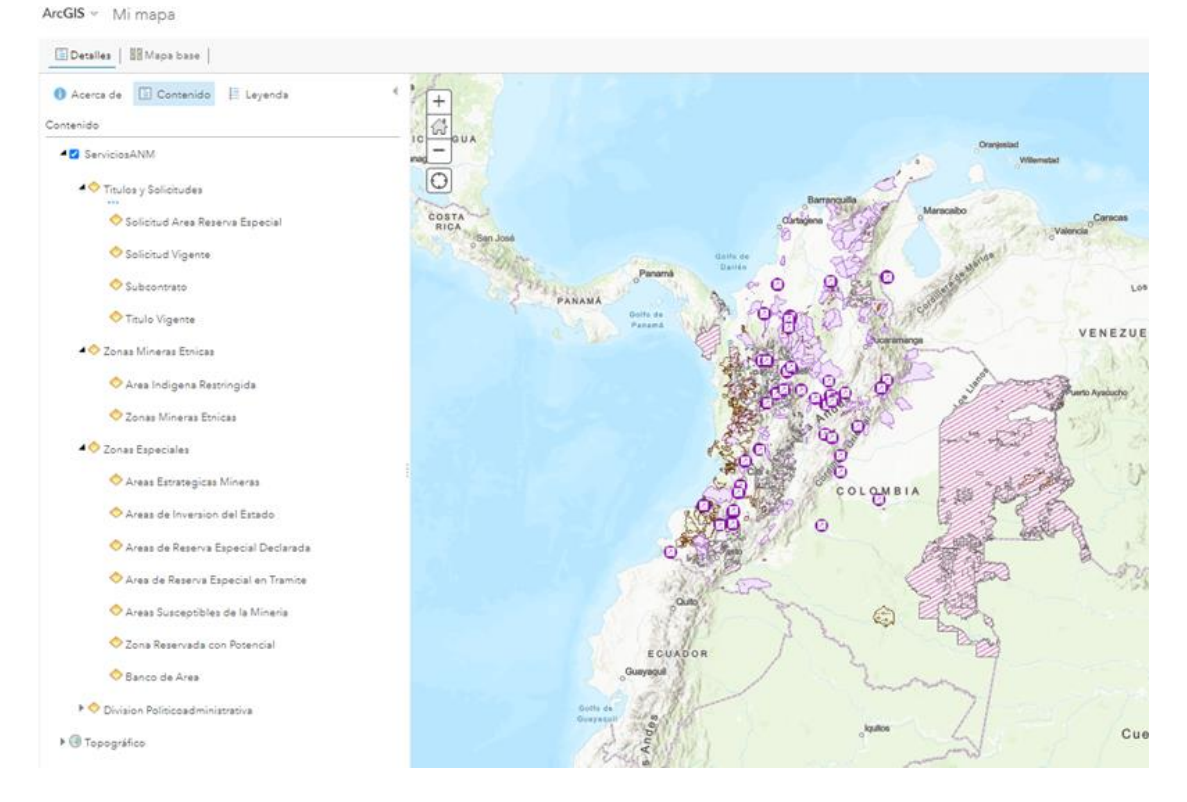

Por lo cual lo recomendable es acceder a la descripción de algunos de los servicios ANM Map Server, que tienen habilitados.

F-MC-05

2022/09/15

PROCEDIMIENTOCódigo:P-IN-004IDENTIFICACIÓN, ALISTAMIENTO Y DISPOSICIÓN DE<br/>DATOS PARA EL SISTEMA DE INFORMACIÓN<br/>SOCIOAMBIENTAL (SSA)Versión No. 01Pág. 15/8

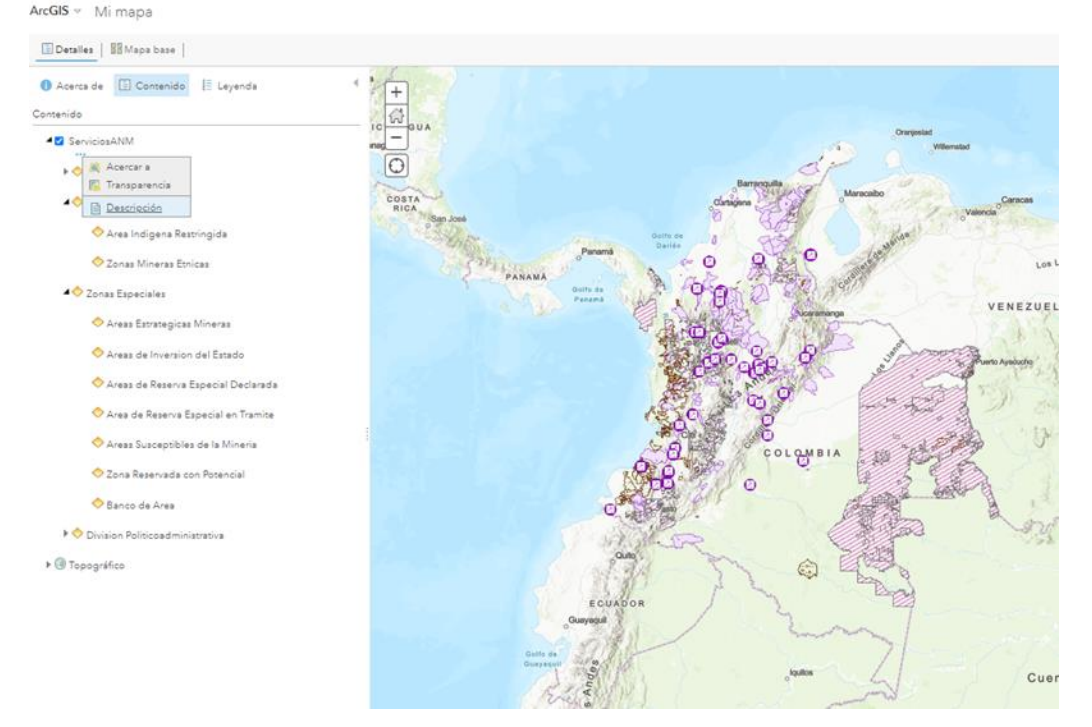

En este apartado será posible visualizar los servicios Map Server que tiene activos la entidad ANM y las capas disponibles, adicional a esto es importante identificar si la entidad cuenta con servicios Web Feature Service (WFS).

| Home > services > ANM > ServiciosANM (MapServer)                                         |                                          |
|------------------------------------------------------------------------------------------|------------------------------------------|
| 2520   5242   1005 WATS                                                                  |                                          |
| ANM/ServiciosANM (MapServer)                                                             | Servicios WFS                            |
| View In: ArcGIS JavaScript ArcGIS Online map view                                        | er Google Earth ArcMag ArcGIS Explore    |
| View Footprint In: ArcGIS Online map viewer                                              |                                          |
| Service Description: Geoservicio con Información misi                                    | onal de la ANM actualizado el 06/07/2022 |
| Map Name: Capas                                                                          |                                          |
| Legend                                                                                   |                                          |
| All Layers and Tables                                                                    |                                          |
| Dynamic Legend                                                                           |                                          |
| Oynamic All Layers                                                                       |                                          |
| Layers:                                                                                  |                                          |
| <u>Titulos v Solicitudes</u> (0)                                                         |                                          |
| <ul> <li>Solicitud Area Reserva Especial (1)</li> <li>Collicitud Missoria (2)</li> </ul> |                                          |
| <ul> <li>Solicitud Vigente (2)</li> <li>Subcontrato (2)</li> </ul>                       |                                          |
| e Titulo Vigente (4)                                                                     |                                          |
| Zonas Mineras Etnicas (5)                                                                |                                          |
| <ul> <li>Area Indigena Restringida (6)</li> </ul>                                        |                                          |
| <ul> <li>Zonas Mineras Etnicas (7)</li> </ul>                                            |                                          |
| Zonas Especiales (8)                                                                     |                                          |
| <ul> <li>Areas Estrategicas Mineras (9)</li> </ul>                                       | Capas Disponibles                        |
| <ul> <li>Areas de Inversion del Estado (10)</li> </ul>                                   |                                          |
| <ul> <li>Areas de Reserva Especial Declarada (11)</li> </ul>                             |                                          |
| <ul> <li>Area de Reserva Especial en Tramite (12)</li> </ul>                             |                                          |
| <ul> <li>Areas Susceptibles de la Mineria (13)</li> </ul>                                |                                          |
| <ul> <li>Zona Reservada con Potencial (14)</li> </ul>                                    |                                          |
| <ul> <li>Banco de Area (15)</li> </ul>                                                   |                                          |
| Division Politicoadministrativa (16)                                                     |                                          |
|                                                                                          |                                          |

Accediendo a la opción Web Feature Service (WFS), esta nos desplegará las capacidades del WFS, las cuales tienen una siguiente respuesta XML:

#### F-MC-05

2022/09/15

**Recuerde:** Si este documento se encuentra impreso no se garantiza su vigencia, por lo tanto, se considera "Copia No Controlada". La versión vigente se encuentra publicada en el Sistema de Gestión Único Estratégico de Mejoramiento - SIGUEME.

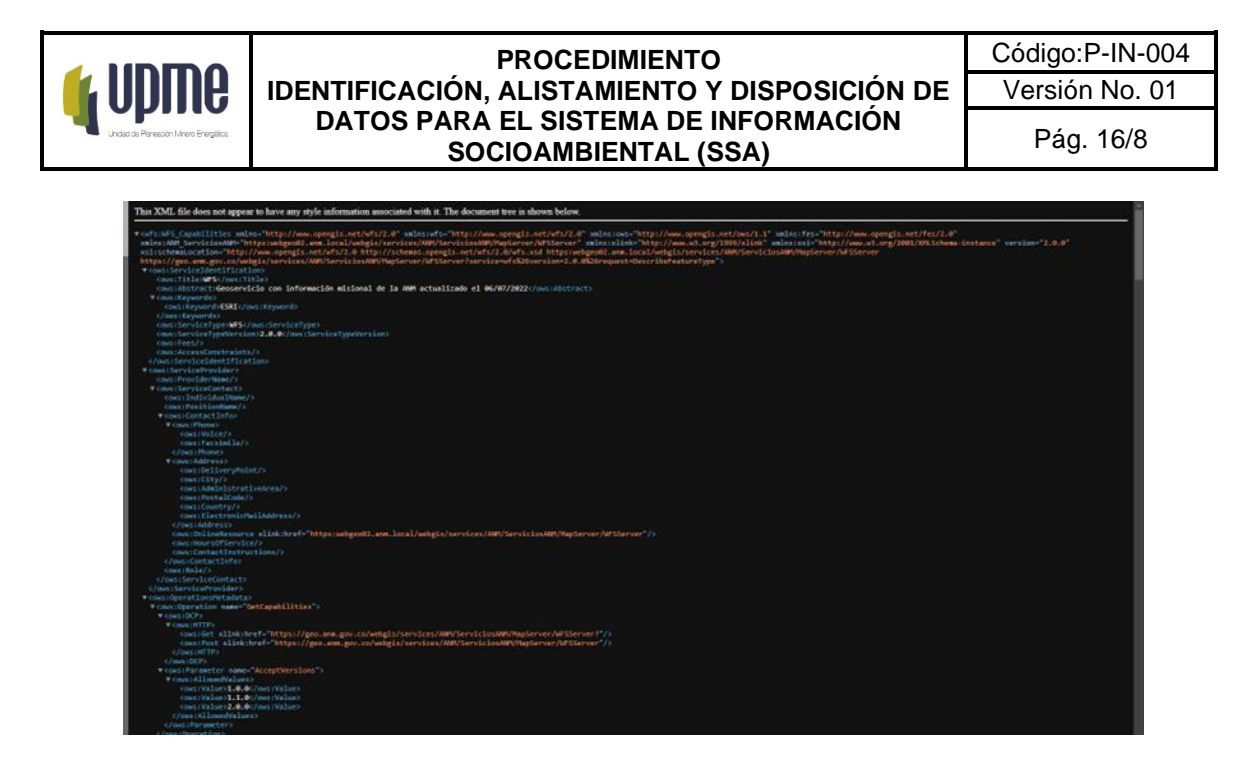

Para la correspondiente descarga de datos por medio del servicio WFS, se puede realizar en los diferentes servicios GIS a los cuales pueda acceder, que en este caso se realizará para los Software QGIS y ArcMap.

### **Software QGIS**

Para el procedimiento mediante el Software QGIS, se debe añadir el servicio como una capa mediante el botón de Añadir capa WFS o por medio de la opción capa, añadir capa y añadir capa WFS:

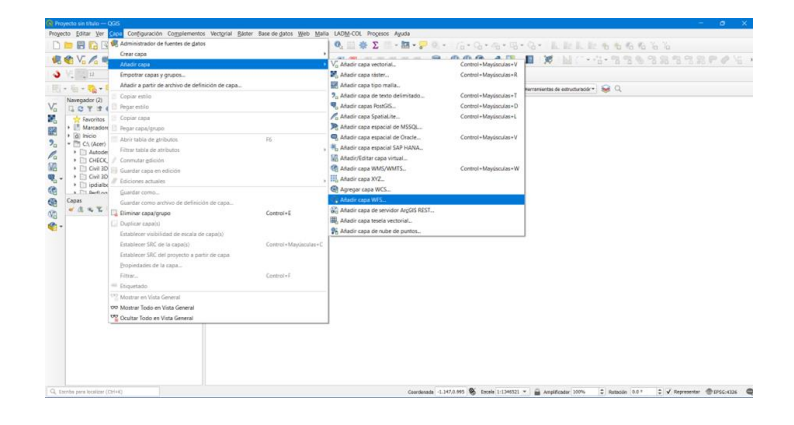

F-MC-05

2022/09/15

**Recuerde:** Si este documento se encuentra impreso no se garantiza su vigencia, por lo tanto, se considera "Copia No Controlada". La versión vigente se encuentra publicada en el Sistema de Gestión Único Estratégico de Mejoramiento - SIGUEME.

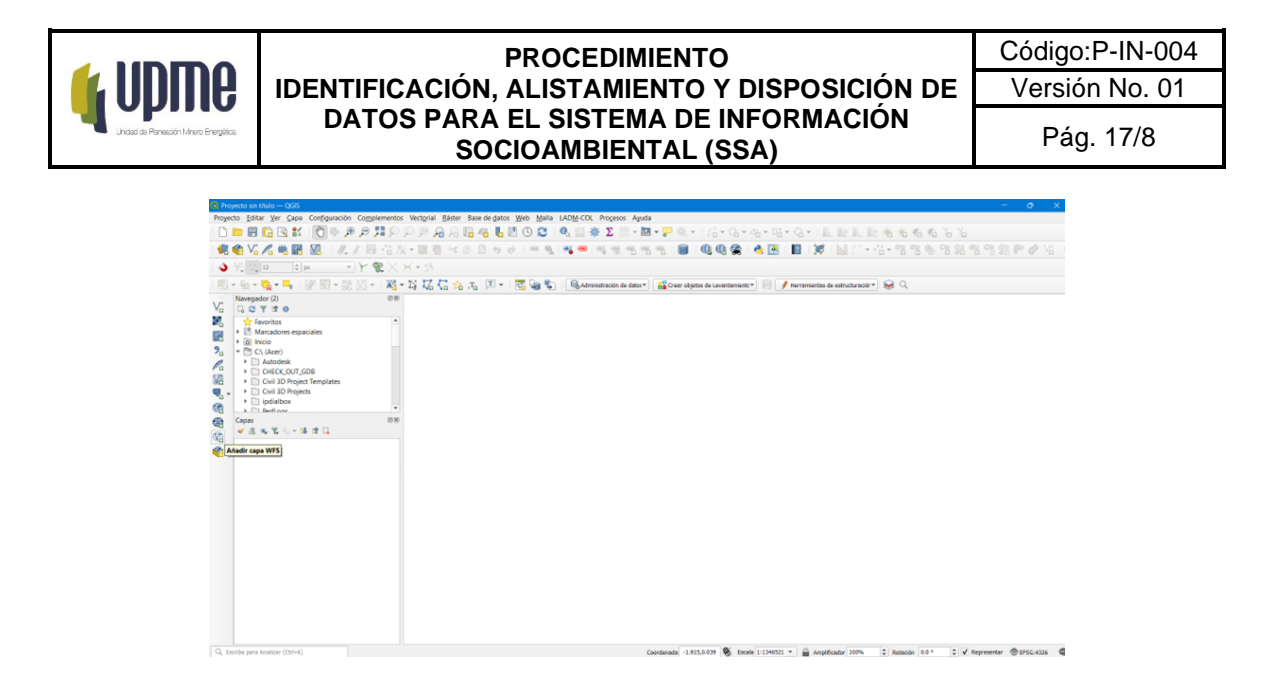

Accediendo a esta opción, se despliega una ventana para asociar el servicio WFS y para realizar la conexión al servicio, se da clic en el botón nuevo y esta despliega una nueva ventana en la cual se establece el nombre para la conexión y la URL del servicio WFS, y se da terminación de los datos con clic en Aceptar.

| Conexiones de  | servidor           |              |                  |              |               |         |        |        |         |
|----------------|--------------------|--------------|------------------|--------------|---------------|---------|--------|--------|---------|
| PRUEBA         | 0                  |              |                  |              |               |         |        |        | *       |
| Cgnectar       | Nuevo Ec           | itar         | Eliminar         |              |               |         |        | Cargar | Guardar |
| Filtro         |                    | a conevió    | in WES           |              |               | ×       |        |        |         |
| Título         | Datallas da la con | wión         |                  |              |               |         |        |        |         |
|                | Decalles de la con | soon         |                  |              |               |         |        |        |         |
|                | Nombre ANM         |              |                  |              |               |         |        |        |         |
|                | URL MapSen         | er/WFSSer    | ver?request=Ge   | tCapabilitie | s&service=WFS |         |        |        |         |
|                | Configuracion      | s Bási       | ca               |              |               |         |        |        |         |
|                | Seleccionar o d    | rear una co  | nfiguración de a | autenticació | 1             |         |        |        |         |
|                | Sin Autenticac     | ón 🕶 🖉       | 1 🚍 🖶            |              |               |         |        |        |         |
|                | La configuració    | n guarda la  | s credenciales e | ncriptadas   | en la base de |         |        |        |         |
|                | datos de auten     | icación de ( | QG15.            |              |               |         |        |        |         |
| Usar titulo p  | Ondenes de W       | P            |                  |              |               |         |        |        |         |
| Solicitar solo | opciones de wr     | ,            | Madadama         | -            | Data da la    |         |        |        |         |
| Sistema de rel | Version            | da obiator   | Maxino           | •            | Detector      |         |        |        |         |
|                | Activar pag        | nación de o  | bietos           |              |               |         |        |        | Cambiar |
| *              | Tamaño de pág      | na           |                  |              |               | insulta | Cerrar | Añadir | Ayuda   |
|                | Ignorar orie       | ntación de e | eje (WFS 1.1/W   | (FS 2.0)     |               |         |        |        |         |
|                | Invertir orie      | ntación de l | los ejes         |              |               |         |        |        |         |
|                | Lice CMI 2 e       | acadina for  | transactions     |              |               |         |        |        |         |

Como siguiente paso se da clic en conectar para acceder al servicio WFS, esto dará como resultado la previsualización de la lista con las diferentes capas disponibles en el WFS, las cuales se pueden seleccionar para visualizar o no y se da clic en añadir.

#### F-MC-05

2022/09/15

**Recuerde:** Si este documento se encuentra impreso no se garantiza su vigencia, por lo tanto, se considera "<u>Copia No Controlada</u>". La versión vigente se encuentra publicada en el Sistema de Gestión Único Estratégico de Mejoramiento - SIGUEME.

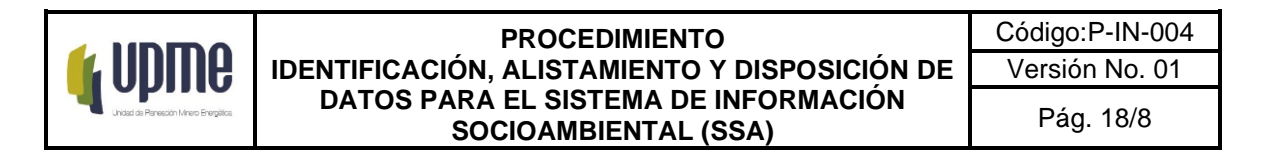

| a    | ANM                                           |                                      |                   |        |        |
|------|-----------------------------------------------|--------------------------------------|-------------------|--------|--------|
| de   | C <u>o</u> nectar <u>N</u> uevo Editar        | Eliminar                             |                   | Cargar | Guarda |
| s    |                                               |                                      |                   |        |        |
|      | Filtro                                        |                                      |                   |        |        |
| tadc | Título                                        | Nombre                               | Resumen           | Sal    |        |
| 20   | Zonas Mineras Etnicas                         | ANM ServiciosANM:Zonas Mineras Etni  | cas               | 54     |        |
| aG   | Zona Reservada con Potencial                  | ANM ServiciosANM:Zona Reservada co   | n                 |        |        |
|      | Titulo Vigente                                | ANM ServiciosANM:Titulo Vigente      |                   |        |        |
|      | Subcontrato                                   | ANM_ServiciosANM:Subcontrato         |                   |        |        |
|      | Solicitud_Vigente                             | ANM_ServiciosANM:Solicitud_Vigente   |                   |        |        |
|      | Solicitud_Area_Reserva_Especial               | ANM_ServiciosANM:Solicitud_Area_Rese | rv                |        |        |
| 2    | Punto_de_Atencion_Regional                    | ANM_ServiciosANM:Punto_de_Atencion_  | R                 |        |        |
|      | Banco_de_Area                                 | ANM_ServiciosANM:Banco_de_Area       |                   |        |        |
|      | Areas_Susceptibles_de_la_Mineria              | ANM_ServiciosANM:Areas_Susceptibles_ | d                 |        |        |
|      | Areas_Estrategicas_Mineras                    | ANM_ServiciosANM:Areas_Estrategicas_ | Mi                |        |        |
|      | Areas_de_Reserva_Especial_Declar              | ANM_ServiciosANM:Areas_de_Reserva_E  | sp                |        |        |
|      | Areas_de_Inversion_del_Estado                 | ANM_ServiciosANM:Areas_de_Inversion_ | d                 |        |        |
|      | Area_Indigena_Restringida                     | ANM_ServiciosANM:Area_Indigena_Rest  | r <mark>in</mark> |        |        |
|      | Usar título para nombre de capa               |                                      |                   |        |        |
|      | V Solicitar colo obiatos que solanen con la e | rtansión de la vista                 |                   |        |        |
|      |                                               |                                      |                   |        |        |
| •    | Sistema de referencia de coordenadas          |                                      |                   |        |        |
|      |                                               |                                      |                   |        |        |

Las capas seleccionadas se podrán visualizar en QGIS

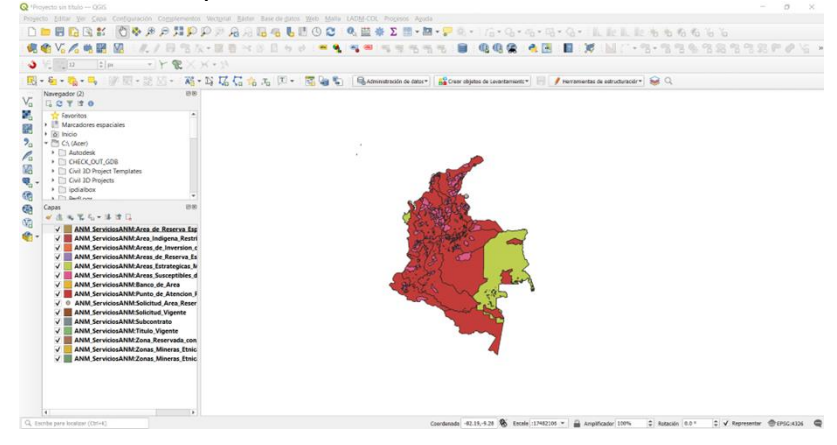

Con lo anterior, es posible descargar las capas en el formato deseado y darles uso en la forma que desean:

F-MC-05

2022/09/15

Recuerde: Si este documento se encuentra impreso no se garantiza su vigencia, por lo tanto, se considera "Copia No Controlada". La versión vigente se encuentra publicada en el Sistema de Gestión Único Estratégico de Mejoramiento - SIGUEME.

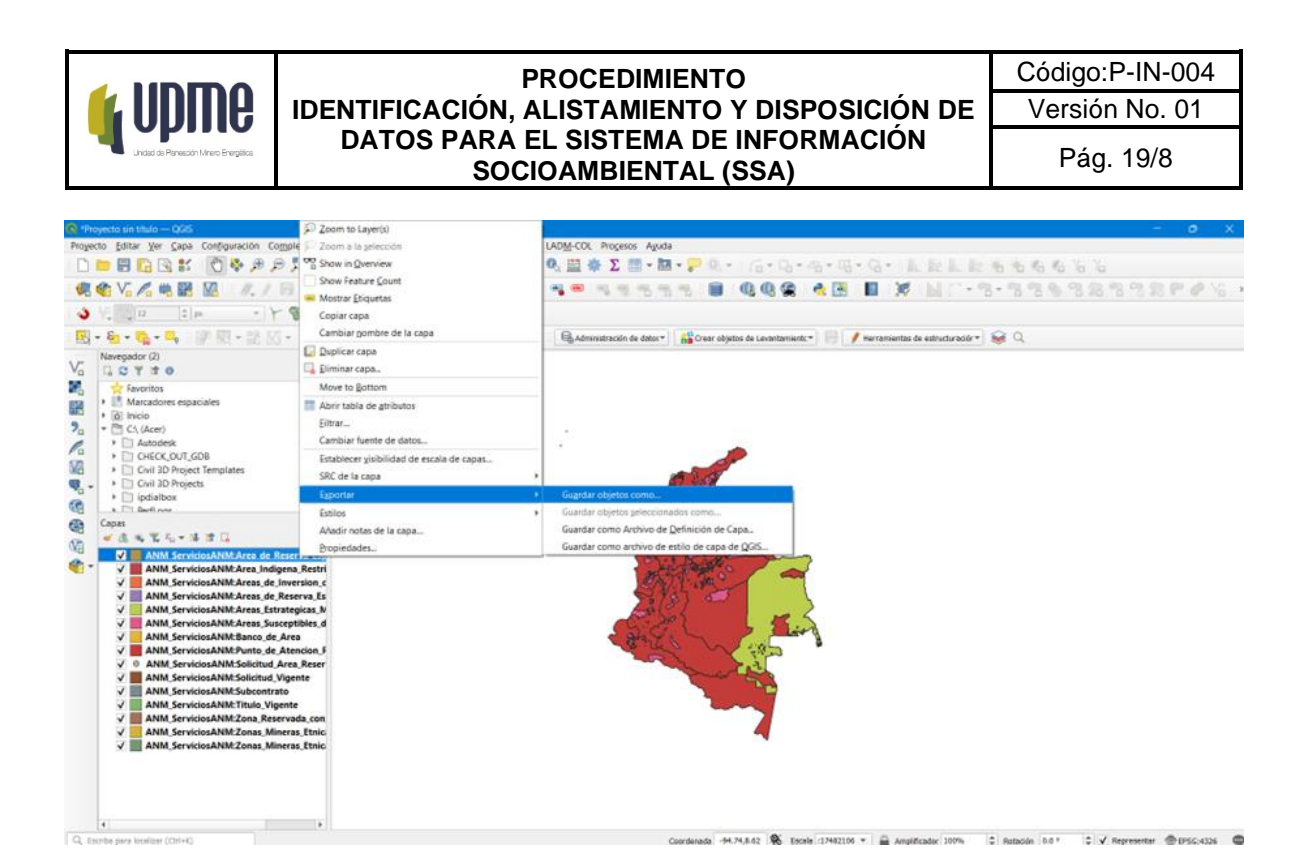

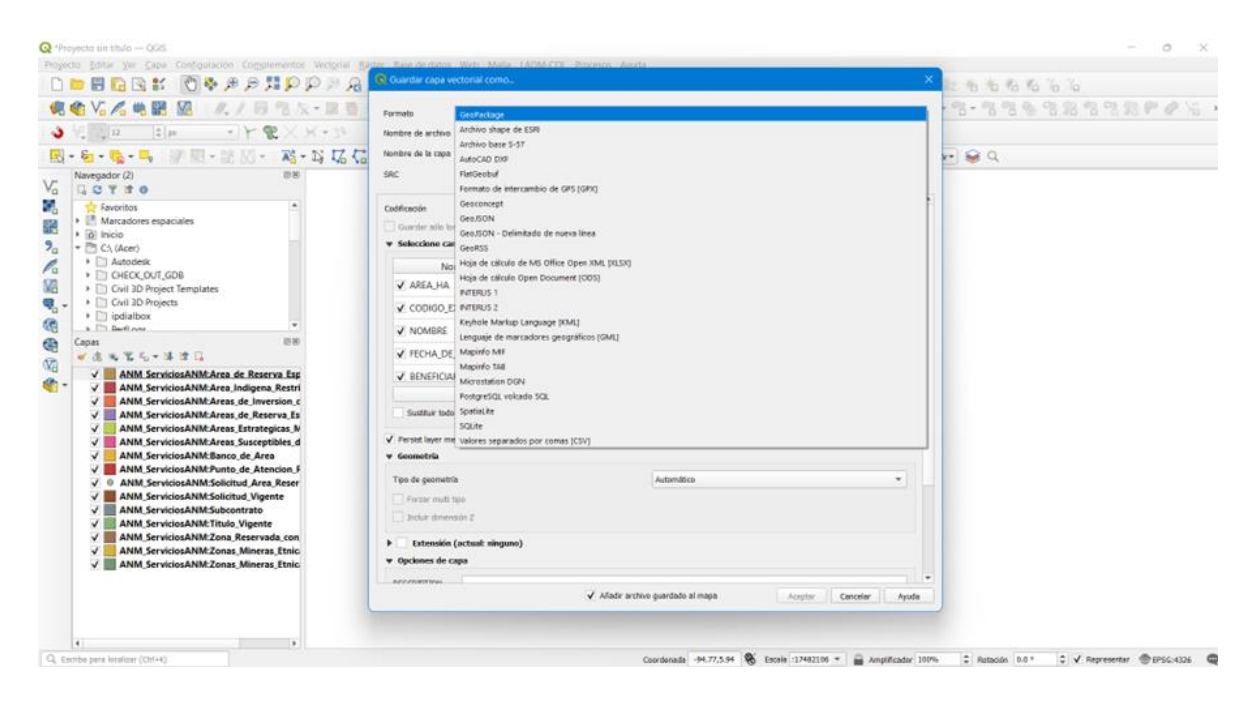

#### Software ArcMap

Para las conexiones de los servicios WFS en el software ArcMap, se debe ingresar en la pestaña de ArcCatalog dispuesta en ArcMap.

F-MC-05

2022/09/15

Recuerde: Si este documento se encuentra impreso no se garantiza su vigencia, por lo tanto, se considera "Copia No Controlada". La versión vigente se encuentra publicada en el Sistema de Gestión Único Estratégico de Mejoramiento - SIGUEME.

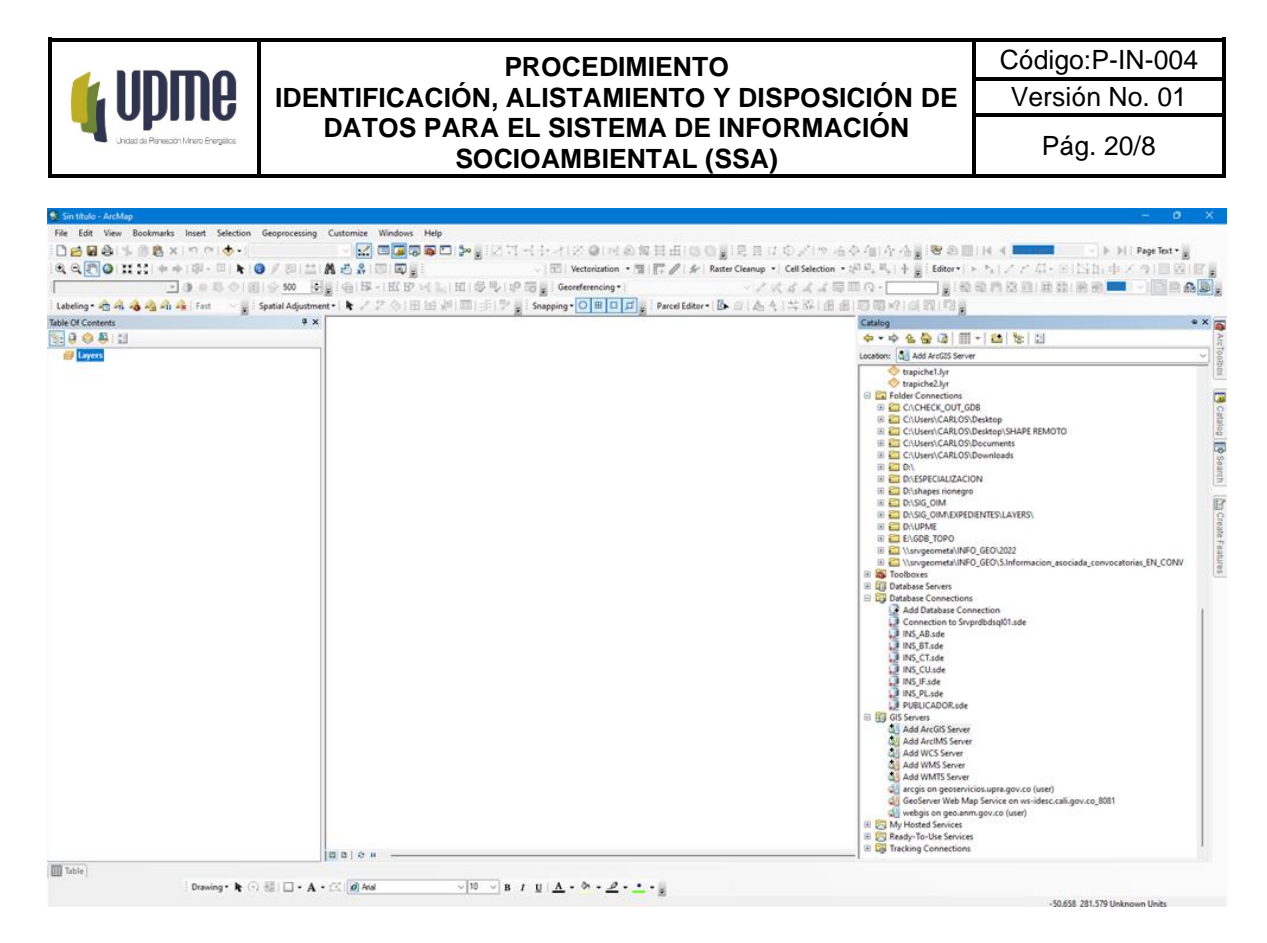

Posteriormente se debe localizar en la parte inferior de las opciones del ArcCatalog, la carpeta GIS Servers y desplegar las opciones para seleccionar Add ArcGIS Server:

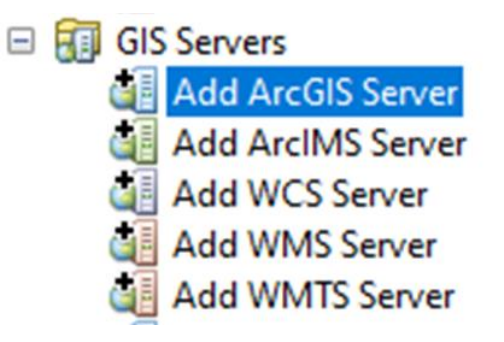

Siguiente a esto se despliega una ventana en la cual se debe seleccionar Use GIS services y clic en siguiente:

F-MC-05

2022/09/15

Recuerde: Si este documento se encuentra impreso no se garantiza su vigencia, por lo tanto, se considera "Copia No Controlada". La versión vigente se encuentra publicada en el Sistema de Gestión Único Estratégico de Mejoramiento - SIGUEME.

| IDENTIFICACIÓN,<br>DATOS PARA<br>SO | PROCEDIMIENTO<br>ALISTAMIENTO Y DISPOSICIÓN DE<br>EL SISTEMA DE INFORMACIÓN<br>CIOAMBIENTAL (SSA)                                                                                                    | Código:P-IN-004<br>Versión No. 01<br>Pág. 21/8 |
|-------------------------------------|----------------------------------------------------------------------------------------------------|------------------------------------------------|
| Add ArcGIS Server                   | This wizard guides you through the process of<br>making a connection to an ArcGIS Server. You can<br>create a connection to use, publish, or administer<br>GIS services.<br>What would you like to do?<br>Use GIS services<br>Publish GIS services<br>Administer GIS server | ×                                              |

La ventana solicitará la URL del servicio WFS, en la cual se ingresa la URL del servicio y se diligencian los campos de autenticación si este servicio tiene usuario y clave de lo contrario se dejan en blanco y se da clic en finalizar:

< Atrás

Siguiente >

Cancelar

| Server UKL:        | erver/WFSServer?request=GetCapabilities&service=WFS    |  |
|--------------------|--------------------------------------------------------|--|
|                    | ArcGIS Server: http://gisserver.domain.com:6080/arcgis |  |
| Authentication (O  | ptional)                                               |  |
| User Name:         |                                                        |  |
| Password:          |                                                        |  |
|                    | Save Username/Password                                 |  |
| About ArcGIS Serve | er connections                                         |  |
|                    |                                                        |  |
|                    |                                                        |  |
|                    |                                                        |  |

Se realiza la validación en la pestaña de ArcCatalog que el servicio esté dispuesto y se realiza el despliegue para visualizar la información en ArcMap:

F-MC-05

2022/09/15

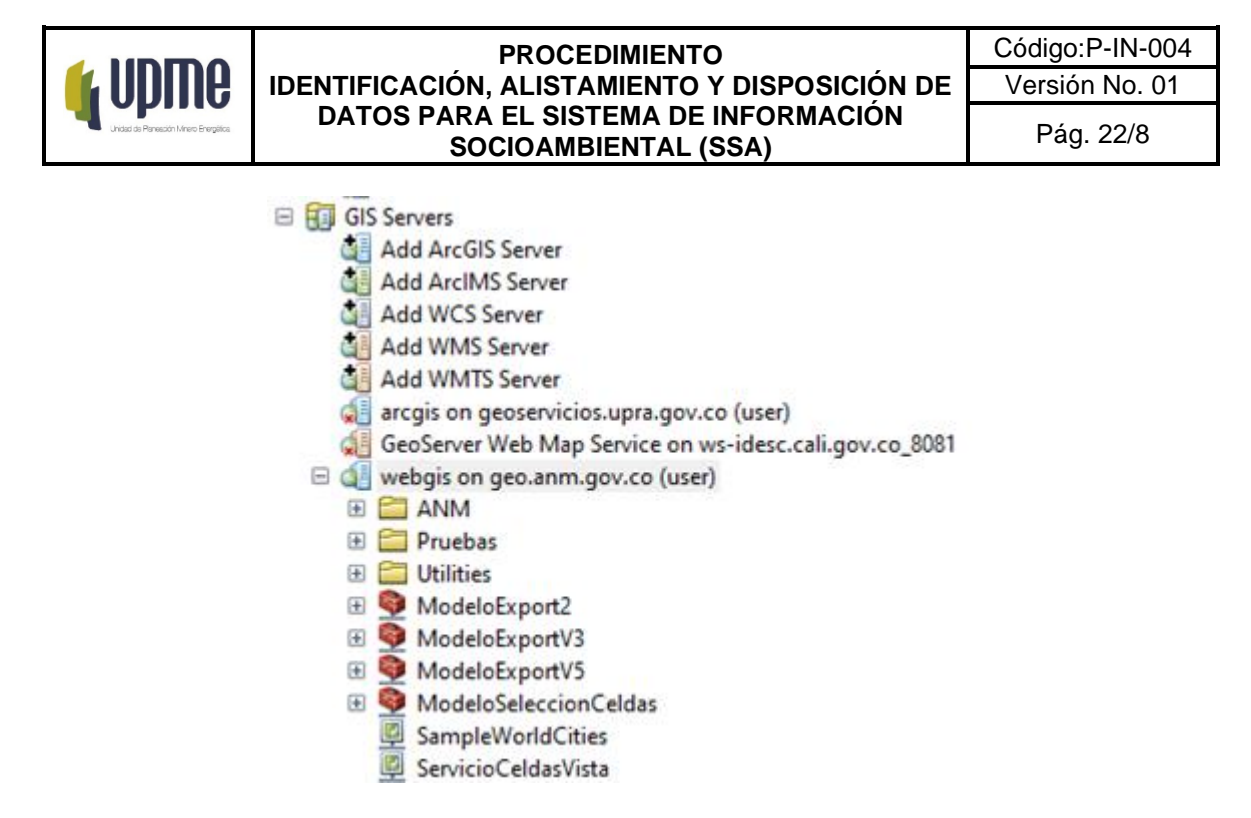

Posterior a la validación de la conexión se valida la visualización de las capas en ArcMap

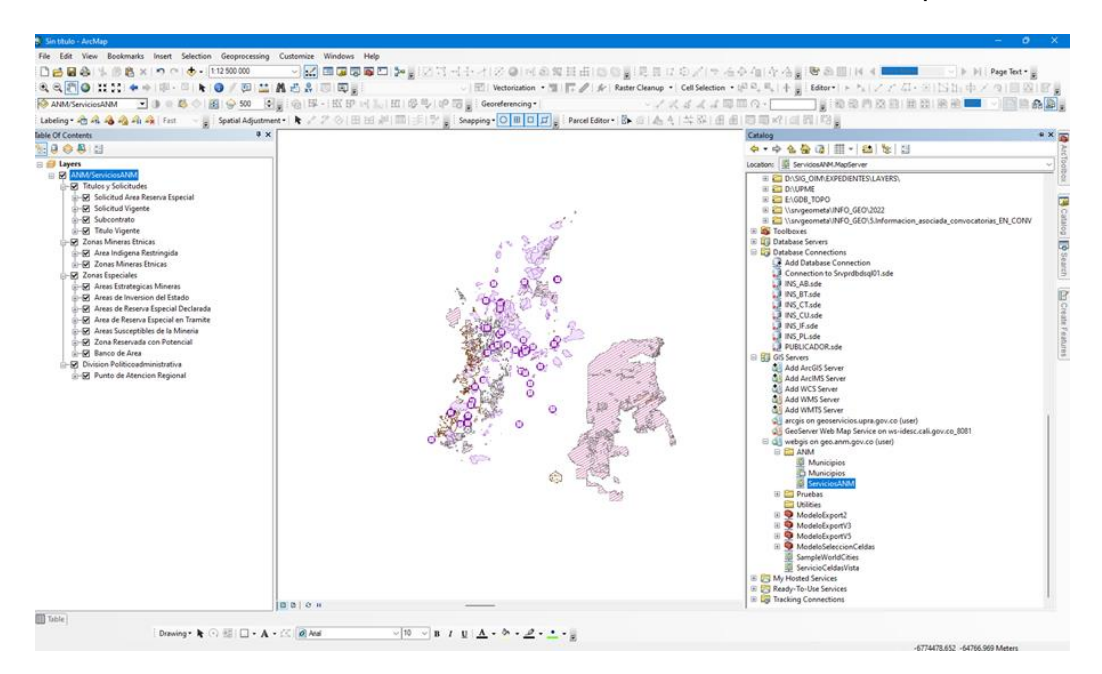

Con el fin de realizar la descarga de las capas. Se debe ejecutar el Arctoolbox y dirigirse a la opción Conversion Tools, desplegar, seleccionar y dar clic a la opción From WFS y ejecutar el script:

F-MC-05

2022/09/15

**Recuerde:** Si este documento se encuentra impreso no se garantiza su vigencia, por lo tanto, se considera "Copia No Controlada". La versión vigente se encuentra publicada en el Sistema de Gestión Único Estratégico de Mejoramiento - SIGUEME.

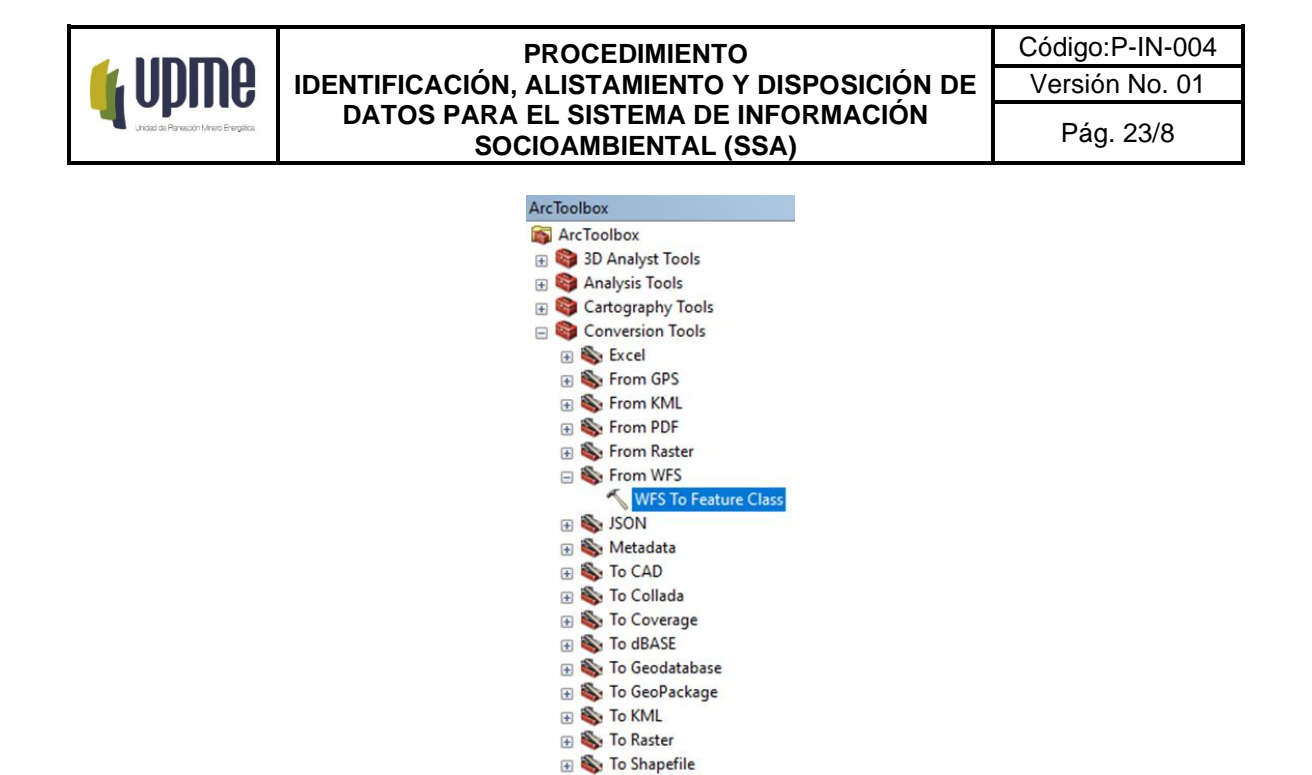

Luego de dar clic sobre el scrip WFS to Feature Class, se ejecuta una ventana desde la cual se debe ingresar la URL del servicio WFS, seleccionar la capa a descargar y seleccionar la GDB donde se quiere alojar esta información:

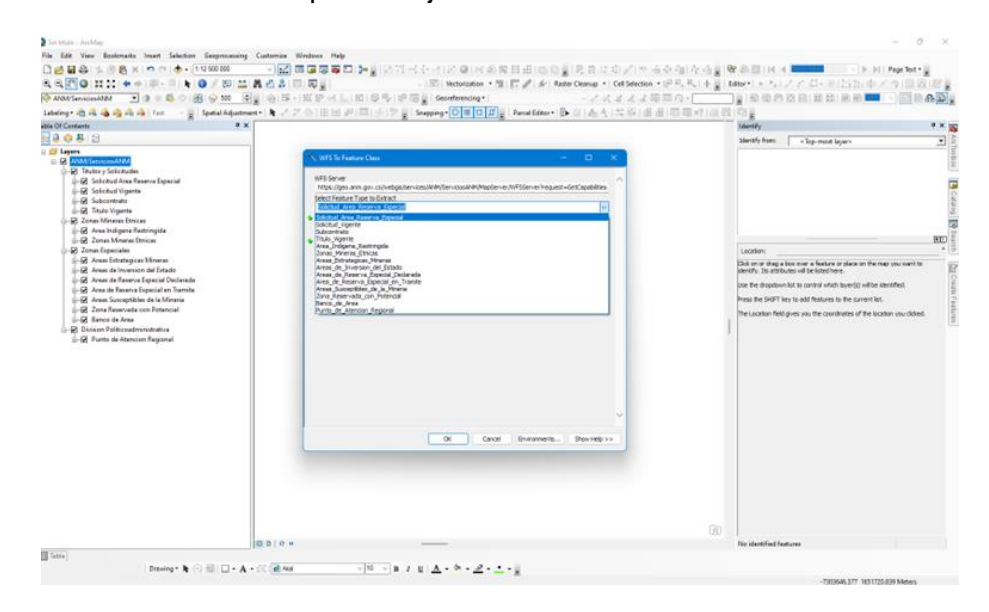

F-MC-05

2022/09/15

**Recuerde:** Si este documento se encuentra impreso no se garantiza su vigencia, por lo tanto, se considera "Copia No Controlada". La versión vigente se encuentra publicada en el Sistema de Gestión Único Estratégico de Mejoramiento - SIGUEME.

|                                                                                   | PROCEDIMIENTO                                                                                                    | Código:P-IN-004                                                  |
|-----------------------------------------------------------------------------------|----------------------------------------------------------------------------------------------------|------------------------------------------------------------------|
| 🖌 UDIIIe                                                                          | IDENTIFICACIÓN, ALISTAMIENTO Y DISPOSICIÓN DE                                                                                                    | Versión No. 01                                                   |
| Unidad da Panesción Minero Energética                                             | DATOS PARA EL SISTEMA DE INFORMACION<br>SOCIOAMBIENTAL (SSA)                                                                                                    | Pág. 24/8                                                        |
| Sie blate-Anshap<br>Ar Edit Vere Besimels Insur Selection G<br>Ar Differences/Mar | reproveding Contonies Windows Help<br>Control Control Co | The function of the constructions of the location with character |
| Table  <br>  Drawing * Nr (*)                                                     | □ - A - << @ we                                                                                                    |                                                                  |

Con lo anterior, es posible descargar las capas en el formato deseado y darles uso en la forma que desean.

# B. Datos alfanuméricos provenientes de un Excel o CSV

#### F-MC-05

2022/09/15

Recuerde: Si este documento se encuentra impreso no se garantiza su vigencia, por lo tanto, se considera "Copia No Controlada". La versión vigente se encuentra publicada en el Sistema de Gestión Único Estratégico de Mejoramiento - SIGUEME.

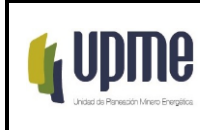

Para este caso hay que tener en cuenta dos tipos de datos el primero es que se pueda volver espacial, y el segundo que esté relacionado a una escala de un dato municipal o departamental, también es importante contemplar que se estructuró y trabajó la información desde el ArcMap y ArcGis Pro para estos casos, finalmente, teniendo en cuenta la caracterización de los pasos anteriores, e identificando la variable de interés que se desea incluir y que se encuentra en formato .xlsx o .csv se describen a continuación los dos tipos de datos:

a) Dato que se puede volver espacial

Es aquel dato que contiene unas coordenadas de la ubicación del dato y que se puede volver espacial al visualizarlo en un sistema de información geográfico, para este caso es importante reconocer el tipo de dato y que se puede convertir espacialmente, es decir que esté relacionado a unas coordenadas X y Y, por consiguiente, lo primero que se debe realizar es guardar la información en un Excel, guárdalo como un libro de Excel 97 -2003 y continuar con los siguientes pasos:

• Se abre el archivo en el ArcMap y se busca el archivo de Excel, específicamente la hoja donde se encuentran las coordenadas, y se carga con Add.

| able Of Contents | Add Data          | ▲                   |
|------------------|-------------------|---------------------|
|                  | Name<br>Prueba 15 | Type<br>Excel Table |
|                  |                   |                     |
|                  | Name:             | 'Prueba 1\$' Add    |

• Se da clic derecho en el layer cargado, se elige la opción Display XY Data y se procede a asignarle la columna Y a las coordenadas en Y, y la columna X a las coordenadas en X, coordenadas que en este caso son planas y se le da ok.

F-MC-05

2022/09/15

|                                                        | PROCEDIMIENT                                     | 0                                                                                                    | Código:P-IN-004                                                                                     |
|--------------------------------------------------------|--------------------------------------------------|----------------------------------------------------------------------------------------------------|----------------------------------------------------------------------------------------------------|
| 🖌 UUIIIE                                               | IDENTIFICACIÓN, ALISTAMIENTO                     | Y DISPOSICIÓN DE                                                                                                    | Versión No. 01                                                                                      |
| Unidad de Panesción Minero Energética                  | DATOS PARA EL SISTEMA DE<br>SOCIOAMBIENTAL (     | INFORMACION<br>SSA)                                                                                                    | Pág. 26/8                                                                                           |
|                                                        |                                                  |                                                                                                    |                                                                                                    |
| Q Sin título - ArcMap                                  |                                                  |                                                                                                    |                                                                                                    |
| File Edit View Bookr                                   | marks Insert Selection Geoprocessing Customize V | Vindows Help                                                                                                    |                                                                                                    |
| : 🗅 🛃 🖶 🖨 I 🤸 🗿 I                                      | 🖺 🗙   🔊 🍽   🛧 🛛  1:978.946 🛛 🗸   🛃 🗉             | i 🗊 🔽 📭 🗖 💭 📑 🗐 🚭                                                                                                    |                                                                                                    |
| i 🔍 🔍 🕙 🥥 i 👯 🖓 i                                      | 💠 🔶 🕅 - 🖸   🖌   🗿 🖉 📖 🛗 👫 😓   😨                  | 🛛 🖳 👳 Editor • 🕞 ト ト <sub>A</sub>   🧷                                                                                                    | C口·米区的中×*                                                                                           |
| Table Of Contents                                      | 4 ×                                              |                                                                                                    |                                                                                                    |
| S: 🔋 🧇 📮 🗄                                             |                                                  | Display XY Data                                                                                                    | ×                                                                                                   |
| □ □ □ Lagers<br>□ □ D:\Reserva_FPP_(<br>□ □ Prueba 15' | Cuenca_Rio_Bogota_2003.xls                       | A table containing X and Y coordinap as a layer Choose a table from the map or to 'Prueba 15' Specify the fields for the X, Y a X Field: coord_x Y Field: Coord_y Z Field: Coordinate System of Input Coordinate System Coordinate System Coordinate System Show Details Warn me if the resulting layer | nate data can be added to the<br>prowse for another table:<br>I I I I I I I I I I I I I I I I I I I |
|                                                        |                                                  | About adding XY data                                                                                                    | OK Cancel                                                                                           |

• Se debe visualizar la información (puntos) ya en el ArcMap y adicionalmente se observa su tabla de atributos en la parte inferior.

2022/09/15

|                                                                                                    | IDENTIFICACIÓN, ALISTAMIENTO Y DISPOSICIÓN DE<br>DATOS PARA EL SISTEMA DE INFORMACIÓN<br>SOCIOAMBIENTAL (SSA)                                                                                                    | Versión No. 01 |
|----------------------------------------------------------------------------------------------------|----------------------------------------------------------------------------------------------------|----------------|
| Unidad de Panesción Minero Energética.                                                                                                    | DATOS PARA EL SISTEMA DE INFORMACION<br>SOCIOAMBIENTAL (SSA)                                                                                                    |                |
|                                                                                                    |                                                                                                    | Pág. 27/8      |
| Q Sin titule - ArcMap                                                                                                    |                                                                                                    |                |
| File Edit View Bookmen's Inset Selection Geop                                                                                                    | processing Cultures Wolfres Help<br>0                                                                                                    |                |
| Table Of Contents                                                                                                    | 1X<br>No. 1 Strategie (Strategie (St |                |
| Carera States States St |                                                                                                    |                |
| Elli Prueba 15                                                                                                    |                                                                                                    |                |
|                                                                                                    |                                                                                                    |                |
|                                                                                                    |                                                                                                    |                |
|                                                                                                    | ·                                                                                                    |                |
|                                                                                                    | · · · .                                                                                                    |                |
|                                                                                                    |                                                                                                    |                |
|                                                                                                    |                                                                                                    |                |
|                                                                                                    |                                                                                                    |                |
|                                                                                                    |                                                                                                    |                |
| Tetria                                                                                                    |                                                                                                    |                |
| [] • R • 타 영 명 # ×<br>Posts If fants                                                                                                    |                                                                                                    |                |
| Operating         Test         Test           47         Research Frestlam Theodores         Research Frestlam Theodores           41         Research Frestlam Theodores         Research Frestlam Theodores           41         Research Frestlam Theodores         Research Frestlam Theodores           41         Research Frestlam Theodores         Research Frestlam Theodores           41         Research Frestlam Theodores         Research Frestlam Theodores           42         Research Frestlam Theodores         Research Frestlam Theodores           43         Research Frestlam Theodores         Research Frestlam Theodores           43         Research Frestlam Theodores         Research Frestlam Theodores           44         Research Frestlam Theodores         Research Frestlam Theodores           45         Research Frestlam Theodores         Research Frestlam Theodores           46         Research Frestlam Theodores         Research Frestlam Theodores           46         Research Frestlam Theodores         Research Frestlam Theodores           46         Research Frestlam Theodores         Research Frestlam Theodores           47         Research Frestlam Theodores         Research Frestlam Theodores           48         Research Frestlam Theodores         Research Frestlam Theodores                                                                                                    | Content         Content         X         Content         X         X <thx< th="">         X</thx<>                                                                                                    |                |

 Posteriormente al elemento generado le damos clic derecho, seleccionamos el ítem de Data, luego Export Data y nos sale el siguiente cuadro, allí elegimos el nombre y ubicación del archivo y le damos ok, con el fin de exportarlo a un formato editable para el ArcMap como lo es el shapefile.

| Export Data                                                                                                    | $\times$ |
|----------------------------------------------------------------------------------------------------|----------|
| Export: All features                                                                                                    | $\sim$   |
| Use the same coordinate system as:                                                                                                    |          |
| this layer's source data                                                                                                    |          |
| ◯ the data frame                                                                                                    |          |
| <ul> <li>the feature dataset you export the data into<br/>(only applies if you export to a feature dataset in a geodatabase)</li> </ul> |          |
| Output feature class:                                                                                                    |          |
| D:\Prueba_1.shp                                                                                                    | 3        |
|                                                                                                    |          |
|                                                                                                    |          |
|                                                                                                    |          |
| OK Cancel                                                                                                    |          |

• Posteriormente en la parte derecha de layers se observa el shapefile creado "Prueba\_1" y le damos clic derecho y se observa su formato .shp, pero también se

| F-MC-05 2022/09                                                                                                    | <i>}</i> ∕15 |
|----------------------------------------------------------------------------------------------------|--------------|
| Recuerde: Si este documento se encuentra impreso no se garantiza su vigencia, por lo tanto, se considera "Copia No Controlada". La ver | rsión        |
| vigente se encuentra publicada en el Sistema de Gestión Único Estratégico de Mejoramiento - SIGUEME.                                   |              |

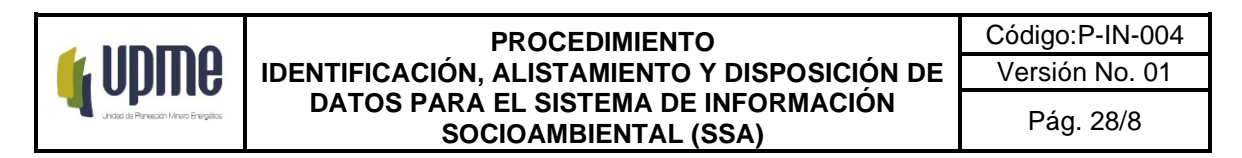

observa que no tiene un sistema de coordenadas, para lo cual se procede a asignarlas.

| ble Of Contents                                                                                                    | Layer Properties                                                                                                    |
|----------------------------------------------------------------------------------------------------|----------------------------------------------------------------------------------------------------|
| Expers     Verebal     Prebal     Preb | General Source Selection Display Symbology Heids Definition Guery Labels Joins & Relates Time HTML Popup Extent Top: 5,196441 ?? Left: -74,387461 ?? Bottom: 4,393306 ?? Data Source Data Source Data Type: Shapefile Feature Class Shapefile: Data Source |
|                                                                                                    | Coordinates have 2 values: No<br>Coordinates have measures: No<br>Coordinate System: <undefined></undefined>                                                                                                    |
|                                                                                                    | set Data Source                                                                                                    |
|                                                                                                    |                                                                                                    |

 Se debe dirigir a la caja de herramientas de Arc ToolBox, a Data Management Tools, Projections and Transformations y Define Projection, aparecerá un cuadro en Input se elige la capa que vamos a asignarle el sistema de coordenadas que para este caso se llama "Prueba\_1" y se asigna el sistema de coordenadas que para este caso es GCS\_SIRGAS y se le da ok, debe aparecer un letrero en la parte inferior derecha con la aprobación de la proyección.

F-MC-05

2022/09/15

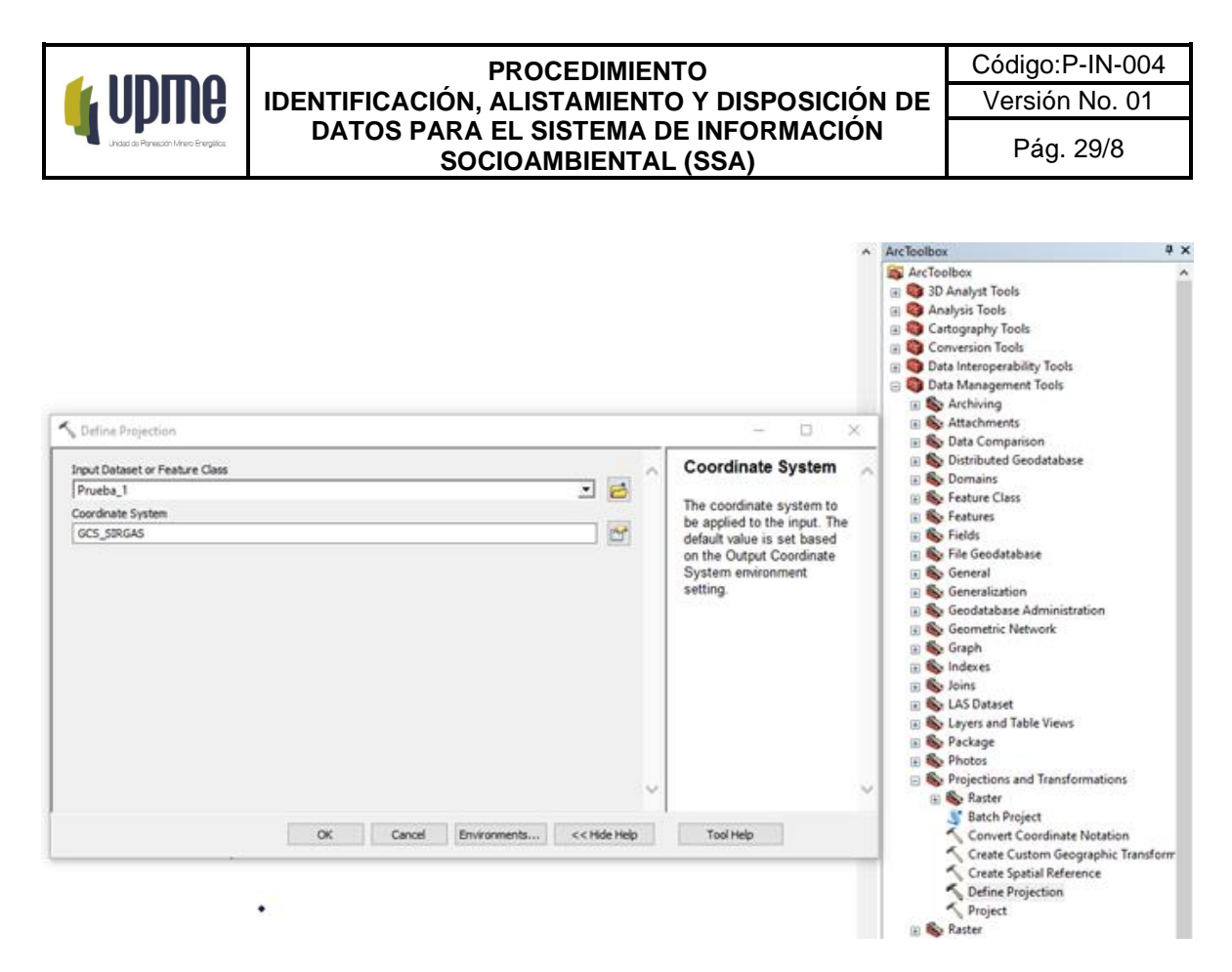

 Posteriormente se procede a unificar el sistema de proyección para la información trabajada en el Sistema Socio Ambiental, de nuevo nos dirigimos a la caja de herramientas de Arc ToolBox, a Data Management Tools, Projections and Tranformations y en Project, en Input se coloca la capa que vamos a proyectar que va hacer "Prueba\_1", se elige la ruta donde se va a guardar y en Ouput elegimos el sistema de coordenadas que para el caso es CTM12 que es el origen único manejado por el Instituto Geográfico Agustín Codazzi -IGAC y que acogió la UPME.

F-MC-05

2022/09/15

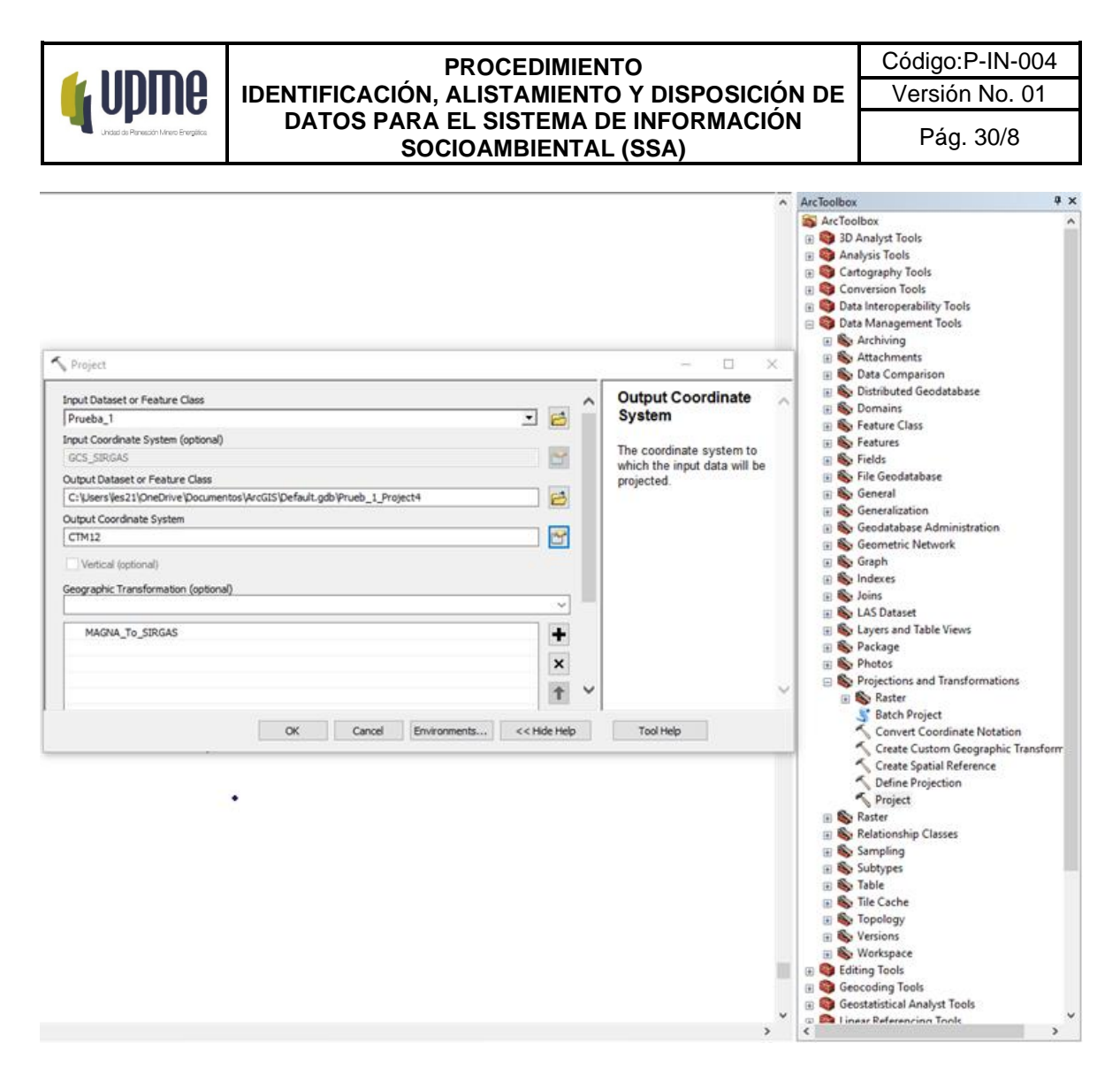

 Una vez proyectado aparece la capa en el lado derecho de los layer "Prueba\_1\_Project" se procede a verificar la ubicación con las capas de entidades, para este caso coincide con la cuenca alta del río Bogotá como se observa en la imagen, y se procede a realizar el cargue de la información de acuerdo con el protocolo de estructuración y cargue de la información a la corporativa.

2022/09/15

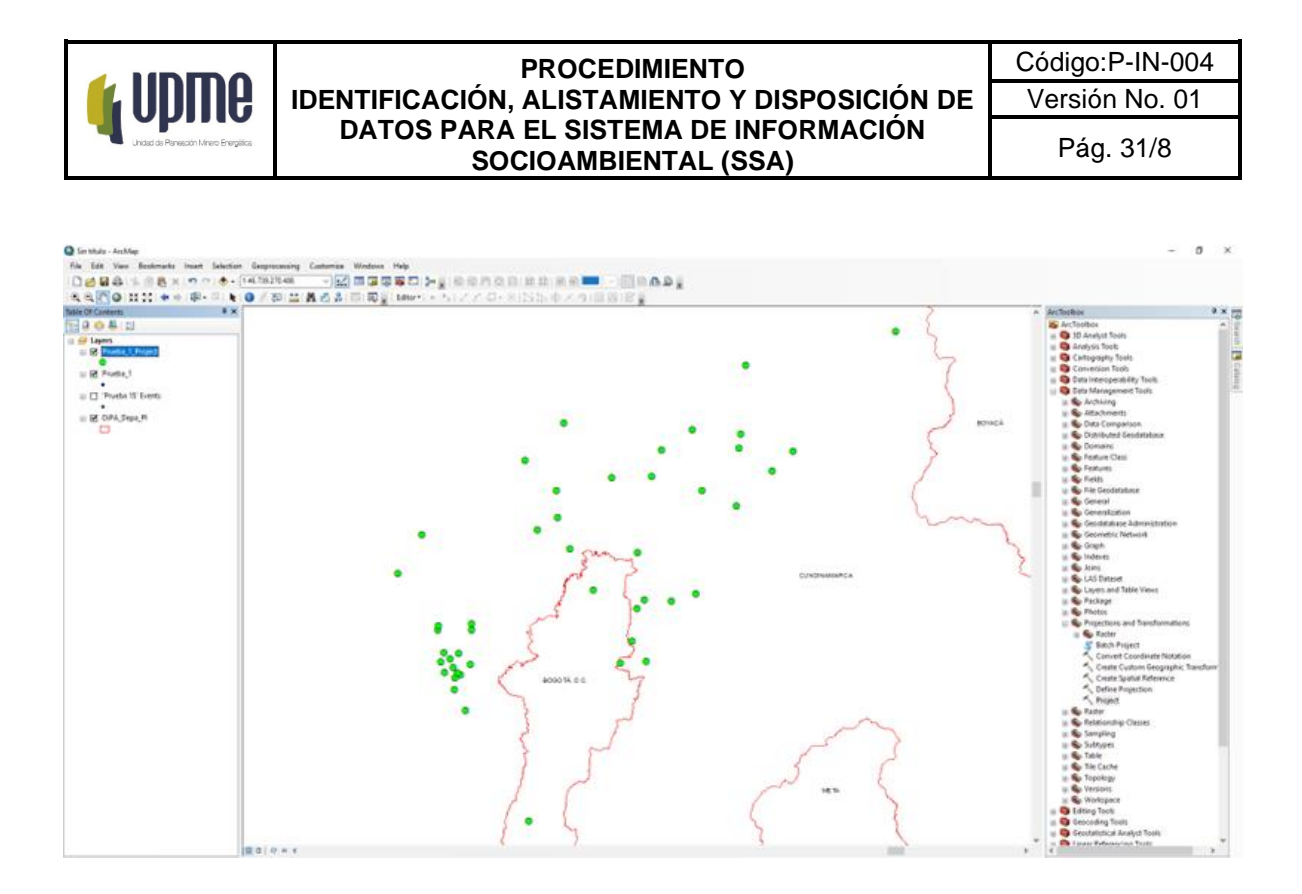

b) Dato que se puede volver espacial:

Este tipo de información tiene que estar relacionada a un municipio o aún departamento, de lo contrario no se podrá realizar un análisis espacial, esta información alfanumérica proviene principalmente de la fuente de TerriData, por tal motivo en la primera versión del Sistema Socio Ambiental se descargó la información de interés para los usuarios del siguiente URL <u>https://terridata.dnp.gov.co/</u>, así mismo, si se va a descargar más información de interés o actualización de los datos es importante primero consultar esta fuente y con el siguiente paso a paso:

1. Se debe dirigir a la tercera pestaña de Explorar y exportar la base de datos de su preferencia a través de descargas.

2022/09/15

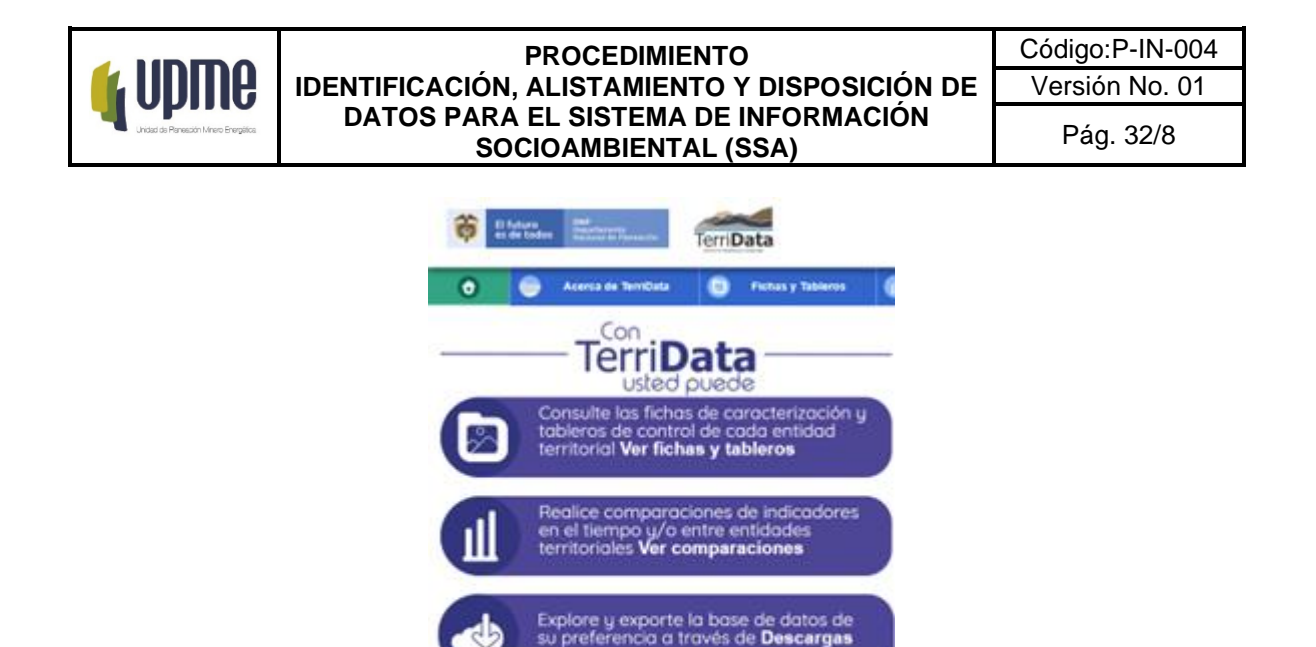

2. Posteriormente se visualizará la siguiente ventana, en donde es importante conocer el protocolo de descarga, para ello se debe hacer clic en la parte superior izquierda en Ver video Tutorial, en donde se observa un video para descargas de la información de TerriData, y así identificar cual es la información que se necesita descargar, y cómo descargarla.

Visualice reportes con diversos análisis de información territorial Ver reportes

| Terri Data                                                                                                    |                                                                                 |
|----------------------------------------------------------------------------------------------------|---------------------------------------------------------------------------------|
| Acerca da Terrillara 💿 Fichais y Tableros 👩 Companaciones 🥥 Descargan 👩 Reportes 🌍 Triage Publici                                                                                                    | iceael 💿 Fichaes POET 📋 Bolietines 📋 Privacided                                 |
| Descargas                                                                                                    |                                                                                 |
| Descorgo por dimensión Pescorgo por dimensión Pescorgo por Indexador -                                                                                                    | Discoga por entitod                                                             |
| cite de la desnute, indicadar o entidad heritorial de so m                                                                                                    | X<br>Descargo de subdivensión, que la entregada al contanto de indicadores de r |
| can la lamino functica dal indicador aur uned iligni.<br>Discritto () 206mo usar 'Descargas' en TerriData?                                                                                                    |                                                                                 |
| setterator.                                                                                                    | Acts of Delication                                                              |
| Disession gives                                                                                                    | - B                                                                             |
| Denografia y policio                                                                                                    | - B                                                                             |
| Weardo y accaso o servici                                                                                                    |                                                                                 |
| Education                                                                                                    | 28                                                                              |
| 4) 000/330 🖾 🌣 Yeulub                                                                                                    | • <b>D</b>                                                                      |
| Denneon<br>Denneotre gene<br>Denneotre gene<br>Denne | Consider Decomposition                                                          |

3. Para este caso se va a tratar la descarga para actualización de un dato en específico, para ello nos dirigimos a la pestaña de Descarga por indicador, y se busca el indicador de interés y lo descargamos en formato xlsx

F-MC-05

2022/09/15

|                              |                                                                               |                                                              |                                                  |                         | P               | RO          |                     | MIENTO                   |                |                         |           |                  | Códi             | go:P-IN              | -004          | ŀ      |
|------------------------------|-------------------------------------------------------------------------------|--------------------------------------------------------------|--------------------------------------------------|-------------------------|-----------------|-------------|---------------------|--------------------------|----------------|-------------------------|-----------|------------------|------------------|----------------------|---------------|--------|
|                              | UDINE                                                                         | ID                                                           | IDENTIFICACIÓN, ALISTAMIENTO Y DISPOSICIÓN DE    |                         |                 |             |                     | DE                       | Versión No. 01 |                         |           |                  |                  |                      |               |        |
| 7                            | Unidad de Renesción Minero Energético.                                        | DATOS PARA EL SISTEMA DE INFORMACIÓN<br>SOCIOAMBIENTAL (SSA) |                                                  |                         |                 |             |                     |                          |                | Pág. 33/8               |           |                  |                  |                      |               |        |
| <b>ö</b> #*                  | turp Partieren Territ                                                         | Data                                                         |                                                  |                         |                 |             |                     |                          |                |                         |           |                  |                  |                      |               | MBA    |
| ٥                            | 🏐 Acerca de TerrilDeta                                                        | •                                                            | Fiches y Tableros                                | Con                     | speractioners   | ۲           | Descarges           | Reportes                 |                | Triage Poblacional      | 0         | Fichas PDET      | •                | Bolatines 💿          | Peleacida     | et (   |
| Ver video                    | futional                                                                      |                                                              |                                                  |                         |                 |             | Desc                | cargas                   |                |                         |           |                  |                  |                      |               |        |
|                              |                                                                               |                                                              |                                                  |                         |                 |             |                     |                          | Descargo p     | or indicador            |           |                  |                  |                      |               |        |
| Descargive I<br>dimension, o | la información de la dimensión, India<br>use obsedecem a la misma tenantica d | ador o entic<br>let indicador                                | dad territorial de su inte<br>rque unted eligió. | nës. En 'Descarge       | o por indicador | puede ci    | bfanier Individuali | nette los indicadores de | si pistirin    | cia o acudir a la apolo | n Descarg | o de subdinensió | et, que le entre | gara el conjunto de  | ndicadoresi d | de una |
|                              | Dimensión                                                                     | -                                                            | 5.8                                              | dinensión               | -               | _           | Indio               | ador                     | -              | Descargo De Va          | nables    |                  | Desco            | igo De Subdinensione | 5 V.          |        |
|                              | Poliveza                                                                      |                                                              | Pdco                                             | konis de polorezo       |                 | b           | dice de poberes     | nutidimensional - PM     |                | a 1                     | b         |                  |                  | -                    |               |        |
|                              | Polivissi                                                                     |                                                              | Edicadores de pobreza                            |                         | 1               | PM Cabecard |                     |                          | - 1            |                         |           | <b>a</b> 💼       |                  |                      |               |        |
|                              | Potreza                                                                       |                                                              | Edco                                             | indecadores de pobratio |                 |             | PH - Tura           |                          |                | -                       |           |                  | a 💼              |                      |               |        |

4. Una vez se descargue el Excel, se debe estructurar de acuerdo con el catálogo de objetos de la información alfanumérica, teniendo en cuenta que para esta información se cuenta con 33 departamentos (incluyendo a Bogotá) y 1121 municipios, así no tengan información de todos los municipios quedarán según el caso con un "NULL", y categorizados de acuerdo con el esquema, grupo y variable dependiendo del tema del indicador.

Así mismo, si se requiere incorporar nuevas variables o complementar la matriz, esto último debido a que la información cuenta con históricos y si se demanda un valor de un año diferente, va a formar parte del histórico del dato, teniendo en cuenta que las tablas tienen un peso moderado para el repositorio de la UPME, para esta primera versión se cuenta con una matriz unificada y que para incorporar un dato debe contar mínimo con las variables de la columna CAMPO, y de acuerdo a la parte izquierda de la imagen (Tabla estructurada con indicadores alfanuméricos), esta información se debe relacionar a una Divipola la cual se encuentra en la parte vectorial en el tema de Entidades Territoriales o si la información de Terridata también cuenta con esta información sólo se debe complementar y organizar de acuerdo a la tabla estructurada, en color naranja hace referencia a la información propia de la variable que es la Información mínima requerida para conformar la Base de Datos, y por último, en azul corresponde a la estructuración del dato de acuerdo al protocolo de estructuración de la OGI -UPME.

F-MC-05

2022/09/15

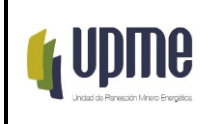

# Pág. 34/8

# Tabla estructurada con indicadores alfanuméricos

|                   | CAMPO            | Descripción                                                                | Ejemplo                |
|-------------------|------------------|----------------------------------------------------------------------------|------------------------|
|                   | ESCALA           | Niveles de desagregación de los datos: Nacional, Departamental o Municipal | Departamental          |
|                   | COD_DEP          | Código DIVIPOLA de la entidad territorial de orden Departamental           | 95                     |
| Información       | DEPARTAMENTO     | Nombre del departamento según DIVIPOLA                                     | Guaviare               |
|                   | CODIGO_ENTIDAD   | Código DIVIPOLA de la entidad territorial de orden Municipal               | 95000                  |
| DIVIPOLA          | COD_MUN          | Código DIVIPOLA de la entidad territorial de orden Municipal (3 Digitos)   | 000                    |
|                   | MUNICIPIO        | Nombre de la entidad territorial de referencia Departament lo Municipio    | Guaviare               |
|                   | DIMENSION        | Dimensión Terridata                                                        | Descripción general    |
|                   | SUBCATEGORIA     | Subcategoría Terridata                                                     | Descripción general    |
|                   | ID_ESQUEMA       | Identificador del indicador                                                |                        |
|                   | INDICADOR        | Nombre del Indicador                                                       | Extensión              |
| Información de la | DATO_NUMERICO    | Valor númérico del indicador                                               | 53 460.0               |
| variable          | DATO_CUALITATIVO | Valor cualitativo del indicador                                            |                        |
|                   | AÑO              | Año de referencia para el Dato                                             | 2017                   |
|                   | MES              | Pediodo de reporte del dato                                                | 3                      |
|                   | FUENTE           | Fuente del dato dispuesto                                                  | IGAC                   |
|                   | UNIDAD_MEDIDA    | Unidad de medida                                                           | Kilómetros cuadrados   |
|                   | ESQUEMA          | Nombre del esquema                                                         | Socioeconomico         |
|                   |                  | Código del esquema del insumo externo, también definido como temática      | 12                     |
| Protocolo de      | COD_ESQ          | principal en la base de datos                                              | 15                     |
| estructuración    | GRUPO            | Nombre del grupo                                                           | Demografia y Población |
|                   | COD_GRU          | Código del grupo de objetos                                                | 1302                   |
|                   | COD_OBJ          | Código del objeto                                                          | 1302020                |

### c) Datos Vectoriales provenientes en Shapefile

La descarga de información SHAPEFILE mediante el uso de servicios de datos abiertos y Geo-Visores institucionales puede ser realizada mediante la URL dispuesta por la entidad encargada de la generación y actualización de la información.

Las entidades en las cuales puede realizarse la descarga de información SHAPEFILE con su respectiva URL, y utilizada en el sistema socio ambiental son:

- IDEAM Instituto de Hidrología, Meteorología y Estudios Ambientales.
   <a href="http://www.siac.gov.co/geoservicios">http://www.siac.gov.co/geoservicios</a>
- ANH Agencia Nacional de Hidrocarburos.
  - https://geovisor.anh.gov.co/tierras
- ANI Agencia Nacional de Infraestructura.
   https://aniscopio.ani.gov.co
- ANLA Autoridad Nacional de Licencias Ambientales.
  - https://datosabiertos-anla.hub.arcgis.com
- ANT Agencia Nacional de Tierras.
  - https://data-agenciadetierras.opendata.arcgis.com
- CORANTIOQUIA Corporación Autónoma Regional del Centro de Antioquia.
   <a href="https://geografico.corantioquia.gov.co/mapgis/mapa.jsp?aplicacion=1">https://geografico.corantioquia.gov.co/mapgis/mapa.jsp?aplicacion=1</a>
- DANE Departamento Administrativo Nacional de Estadística.
   <a href="https://geoportal.dane.gov.co">https://geoportal.dane.gov.co</a>
- IAvH Instituto de Investigación de Recursos Biológicos Alexander von Humboldt.
  - http://i2d.humboldt.org.co/visor-I2D/#

#### F-MC-05

2022/09/15

**Recuerde:** Si este documento se encuentra impreso no se garantiza su vigencia, por lo tanto, se considera "Copia No Controlada". La versión vigente se encuentra publicada en el Sistema de Gestión Único Estratégico de Mejoramiento - SIGUEME.

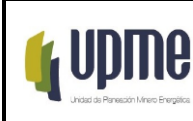

- IDECA Infraestructura de Datos Espaciales para el Distrito Capital.
   https://www.ideca.gov.co/
  - IGAC Instituto Geográfico Agustín Codazzi.
    - <u>https://geoportal.igac.gov.co/</u>
       INVIAS Instituto Nacional de Vías.
      - https://hermes.invias.gov.co/carreteras
- MADS Ministerio de Ambiente y Desarrollo Sostenible.
   <a href="http://www.siac.gov.co/catalogo-de-mapas">http://www.siac.gov.co/catalogo-de-mapas</a>
- PNN Parques Naturales Nacionales.
  - https://mapas.parquesnacionales.gov.co
- SGC Servicio Geológico Colombiano.
   https://www2.sgc.gov.co/sgc/mapas/Paginas/geoportal.aspx
- SINCHI Instituto Amazónico de Investigaciones Científicas.
  - <u>https://siatac.co</u>
- UPRA Unidad de Planificación Rural Agropecuaria.
   <a href="https://sipra.upra.gov.co">https://sipra.upra.gov.co</a>
- URT Unidad de Restitución de Tierras.
  - https://urtdatosabiertos-uaegrtd.opendata.arcgis.com/

Por lo siguiente se realizará el ejemplo de descarga de información en formato SHAPEFILE para las siguientes entidades:

# ANH

Para realizar la correspondiente descarga de información de la entidad oficial Agencia Nacional Minera – ANH, se debe acceder al Geo-Visor de la entidad (<u>https://geovisor.anh.gov.co/tierras/</u>)

2022/09/15

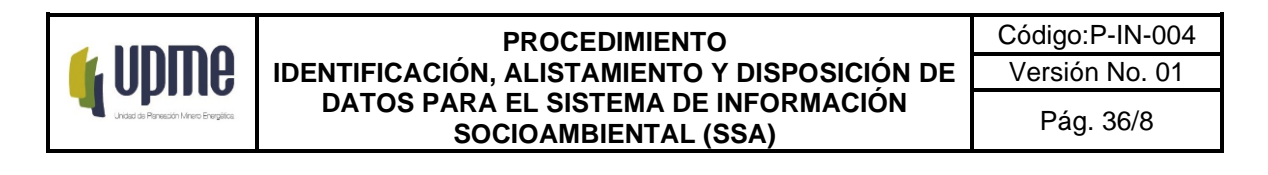

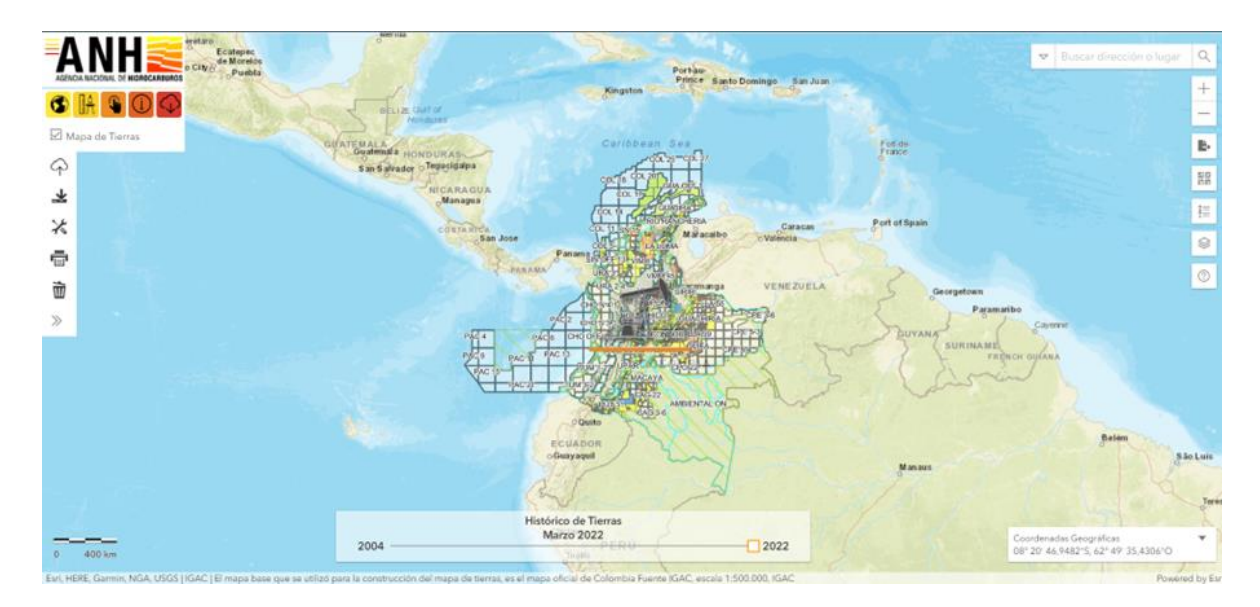

Desde del Geo-Visor se accede al icono de descargas, en el cual se podrá realizar la descarga de las capas dispuestas por la entidad:

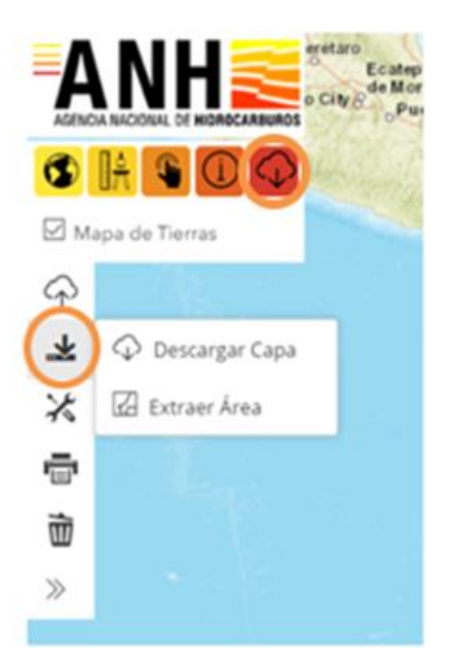

#### F-MC-05

2022/09/15

Recuerde: Si este documento se encuentra impreso no se garantiza su vigencia, por lo tanto, se considera "Copia No Controlada". La versión vigente se encuentra publicada en el Sistema de Gestión Único Estratégico de Mejoramiento - SIGUEME.

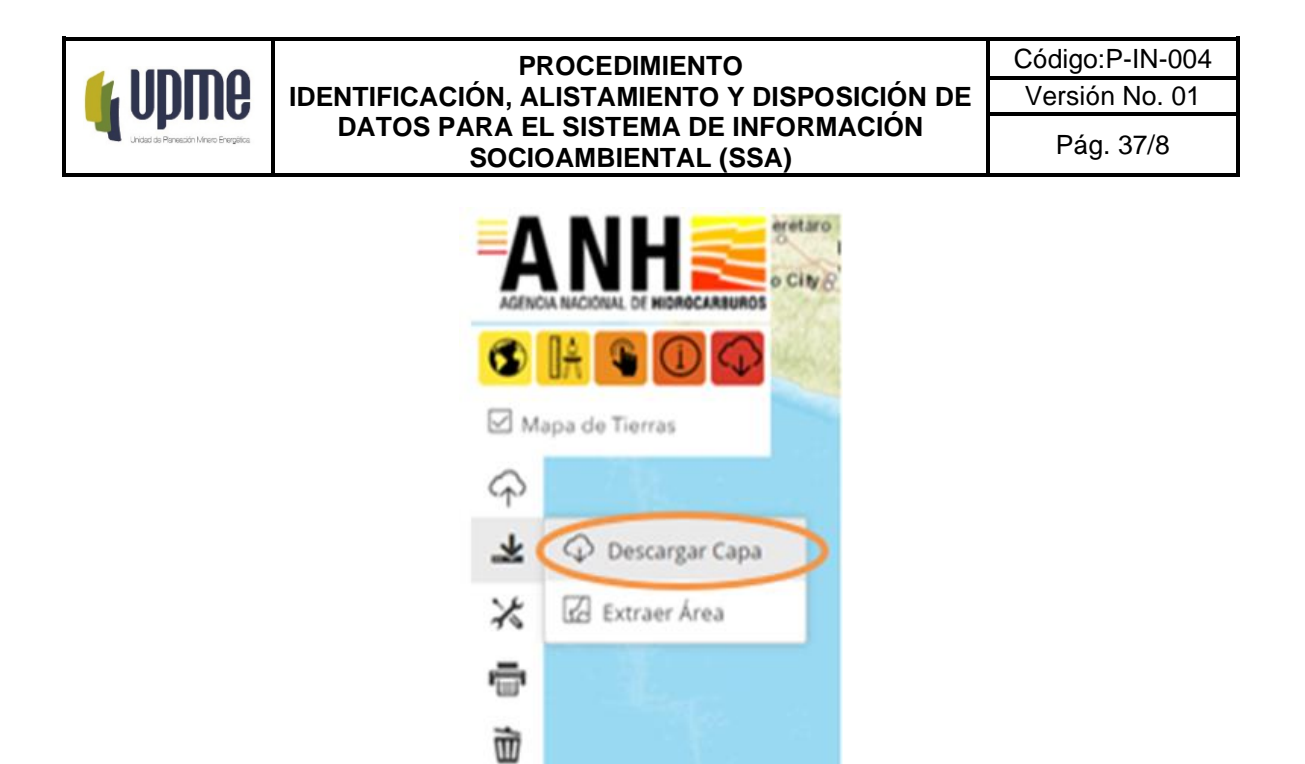

Se da clic en el módulo de descargar capa, en el cual se desplegará una ventana en la cual se podrá seleccionar las diversas capas realizadas por la entidad ANH:

 $\gg$ 

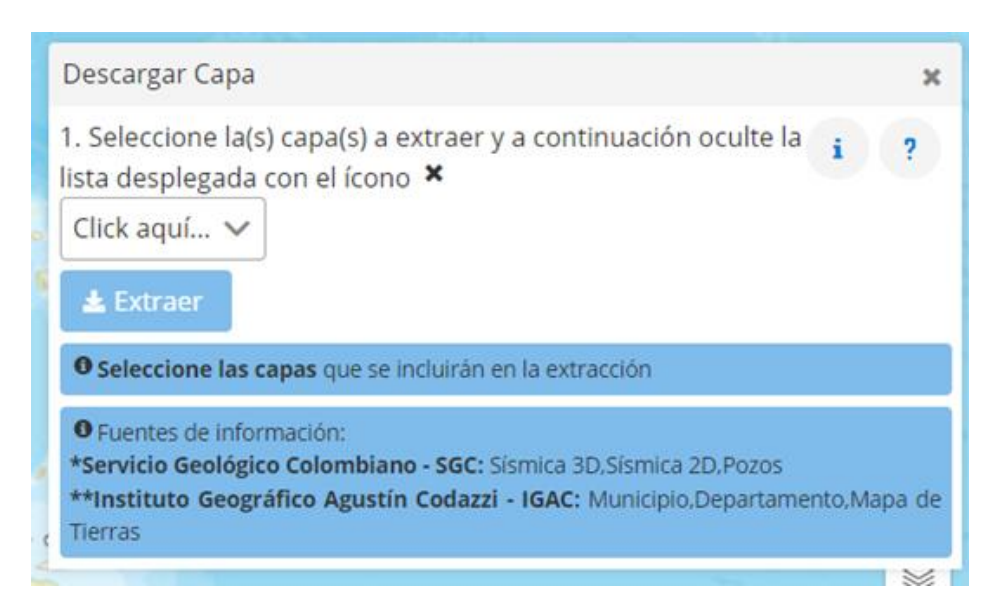

F-MC-05

2022/09/15

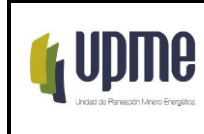

En la selección de la capa ésta se puede realizar de forma individual o seleccionar todas las capas. Luego de esto se da clic en extraer y se realizará la descarga de las capas en formato Shapefile:

| Descargar Capa                                                                                         | ×                                                                                             |
|----------------------------------------------------------------------------------------------------|-----------------------------------------------------------------------------------------------|
| 1. Seleccione la(s) capa(s) a e<br>lista desplegada con el ícono<br>Pozos* 🗸                           | xtraer y a continuación oculte la 👔 💡                                                         |
| Q Q                                                                                                    | ×                                                                                             |
| ✓ Pozos*                                                                                               | 🔺 án en la extracción                                                                         |
| Rezumadero                                                                                             | i <b>C:</b> Sismica 3D,Sismica 2D,Pozos<br><b>azzi - IGAC:</b> Municipio,Departamento,Mapa de |
| Cuenca Sedimentaria                                                                                    | *                                                                                             |
| Departamento**                                                                                         | 0                                                                                             |
| Municipio**                                                                                            | -                                                                                             |
|                                                                                                    |                                                                                               |
| Descargar Capa                                                                                         | ×                                                                                             |
| 1. Seleccione la(s) capa(s) a ex<br>lista desplegada con el ícono<br>8 items seleccionados V           | traer y a continuación oculte la ?                                                            |
|                                                                                                    | an en la extracción                                                                           |
| <ul> <li>Pozos*</li> <li>Rezumadero</li> <li>Mapa de Tierras**</li> <li>Cuenca Sedimentaria</li> </ul> | i <b>C:</b> Sismica 3D.Sismica 2D.Pozos<br>azzi - IGAC: Municipio,Departamento,Mapa de        |
| <ul> <li>✓ Departamento**</li> <li>✓ Municipio**</li> </ul>                                            | 0                                                                                             |

Si existen dudas sobre el uso del Geo-Visor de la entidad se puede acceder a la información dando clic en el icono de signo de pregunta (Ayuda):

#### F-MC-05

2022/09/15

Recuerde: Si este documento se encuentra impreso no se garantiza su vigencia, por lo tanto, se considera "Copia No Controlada". La versión vigente se encuentra publicada en el Sistema de Gestión Único Estratégico de Mejoramiento - SIGUEME.

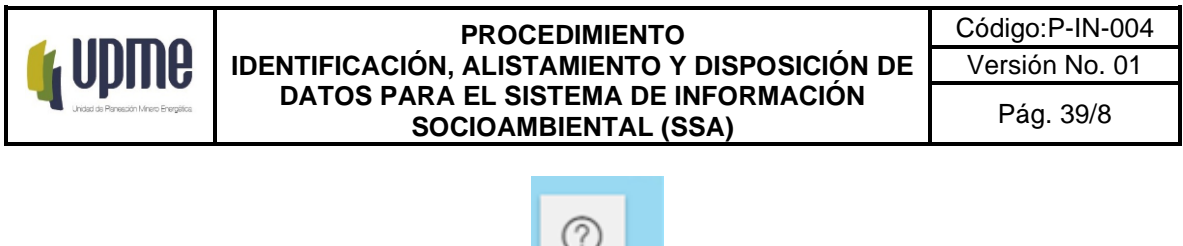

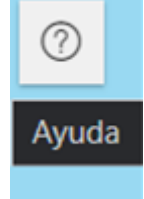

Realizar clic en el icono de (Abrir Guía del Usuario):

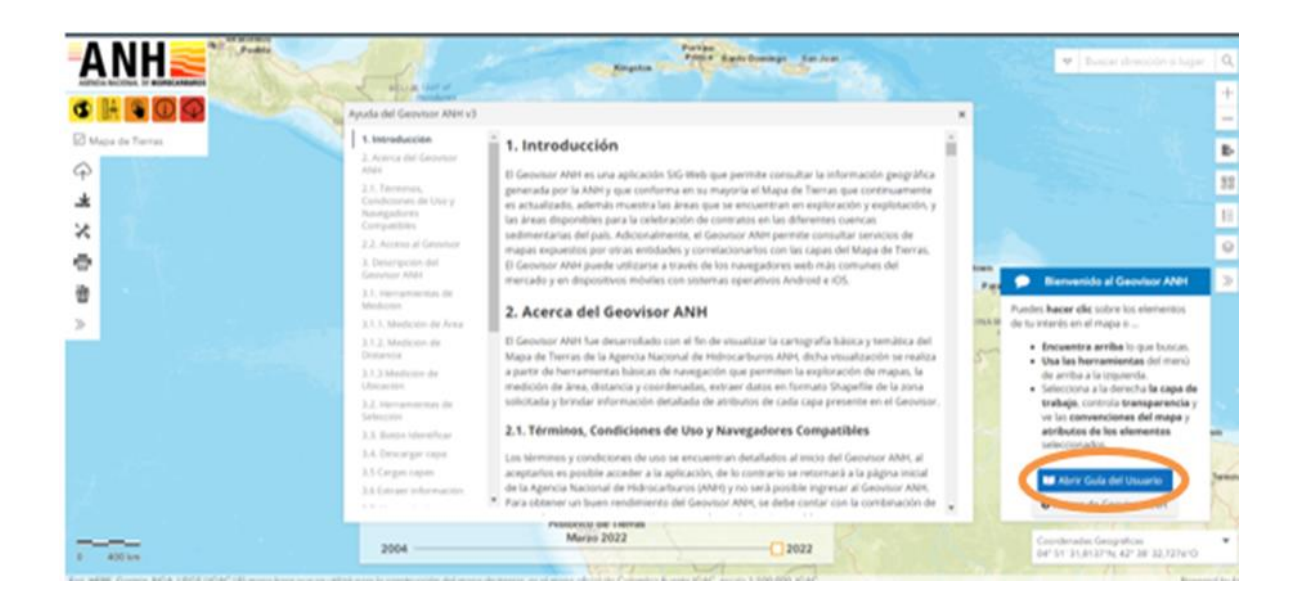

# ANI - Agencia Nacional de Infraestructura

Para realizar la correspondiente descarga de información de la entidad oficial Agencia Nacional de Infraestructura – ANI, se debe acceder al Geo-Visor de la entidad (<u>https://aniscopio.ani.gov.co/</u>), y luego ingresar en la pestaña Datos Abiertos:

#### F-MC-05

2022/09/15

**Recuerde:** Si este documento se encuentra impreso no se garantiza su vigencia, por lo tanto, se considera "Copia No Controlada". La versión vigente se encuentra publicada en el Sistema de Gestión Único Estratégico de Mejoramiento - SIGUEME.

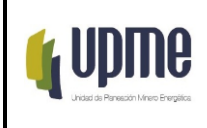

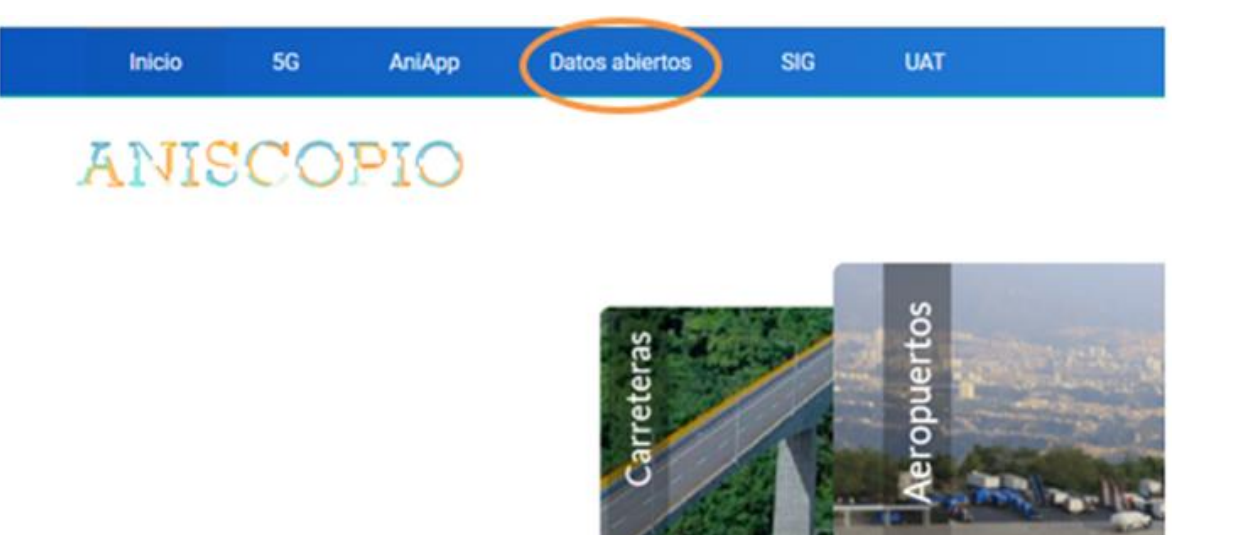

Desde Datos Abiertos se puede seleccionar información específica por cada proyecto a cargo de la ANI, por lo cual, con el fin de descargar información general de todos los proyectos por cada tipo de infraestructura en el país, se debe desplegar la lista de la pestaña SIG:

| icio  |             | AniApp  | Datos abiertos |                                                 | Ingresar 🧃   |
|-------|-------------|---------|----------------|-------------------------------------------------|--------------|
| JI.S  | SCO.        | PIO     |                |                                                 |              |
| <     |             |         |                |                                                 |              |
| Datos | Abiertos    |         |                |                                                 |              |
|       |             |         |                |                                                 |              |
|       |             |         |                | Información General Avance Proyectos OCDS SIG • | datos.gov.co |
| Infor | mación G    | ieneral |                |                                                 |              |
|       |             |         |                |                                                 |              |
| Proye | ecto        |         |                | Modo                                            |              |
| Too   | dos los Pro | yectos  |                | Todos los Modos 🗸 🗸 Buscar                      | 📰 Limpiar    |
|       |             |         |                |                                                 |              |

F-MC-05

2022/09/15

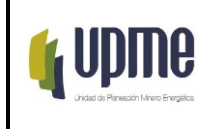

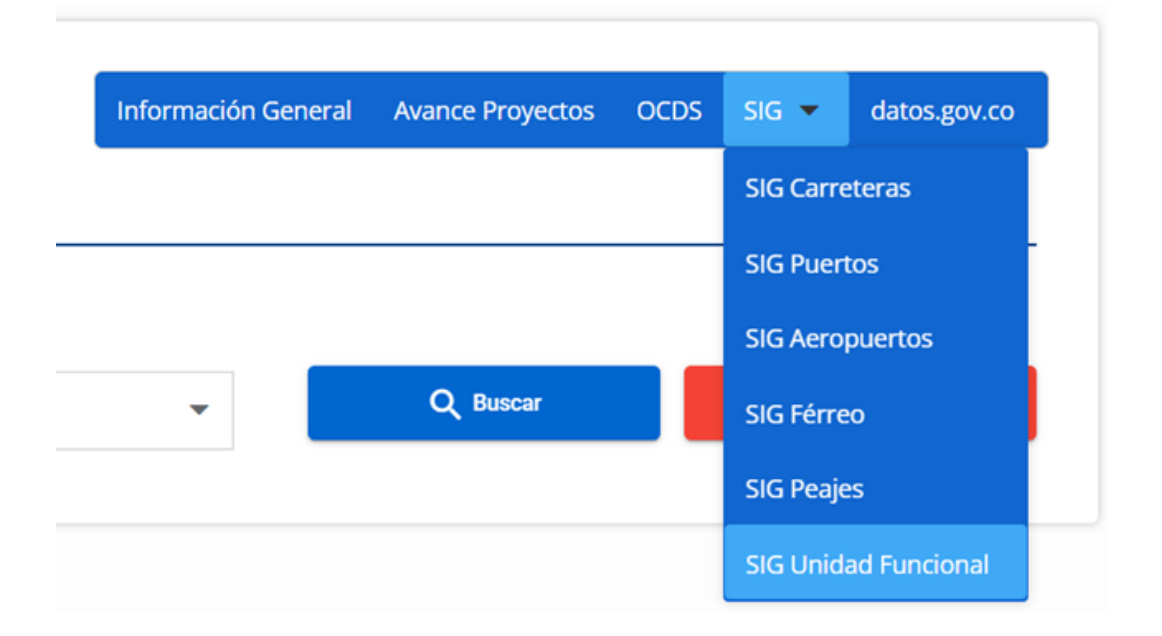

En este caso se ingresará al SIG de proyectos de carreteras, el cual nos guiará al Geo-Visor de concesiones de carreteras de la ANI y se podrá visualizar los detalles de las capas, adicionalmente se podrá descargar la información geográfica de esta capa seleccionada en formatos (CSV, KML, SHP, GEOJSON y GDB).

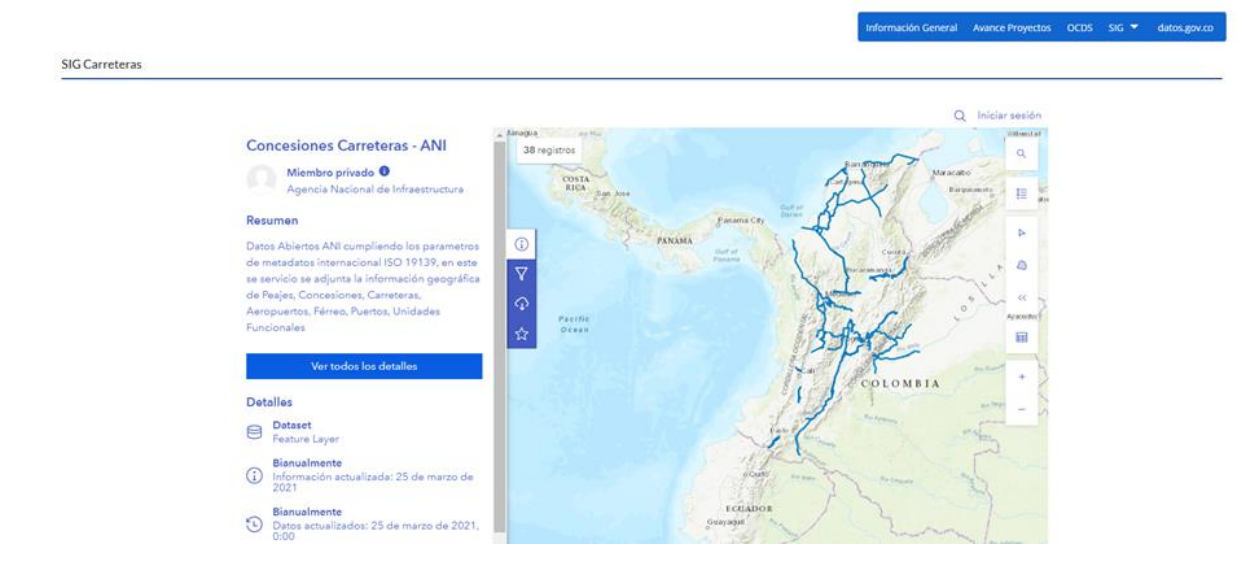

#### F-MC-05

2022/09/15

Recuerde: Si este documento se encuentra impreso no se garantiza su vigencia, por lo tanto, se considera "Copia No Controlada". La versión vigente se encuentra publicada en el Sistema de Gestión Único Estratégico de Mejoramiento - SIGUEME.

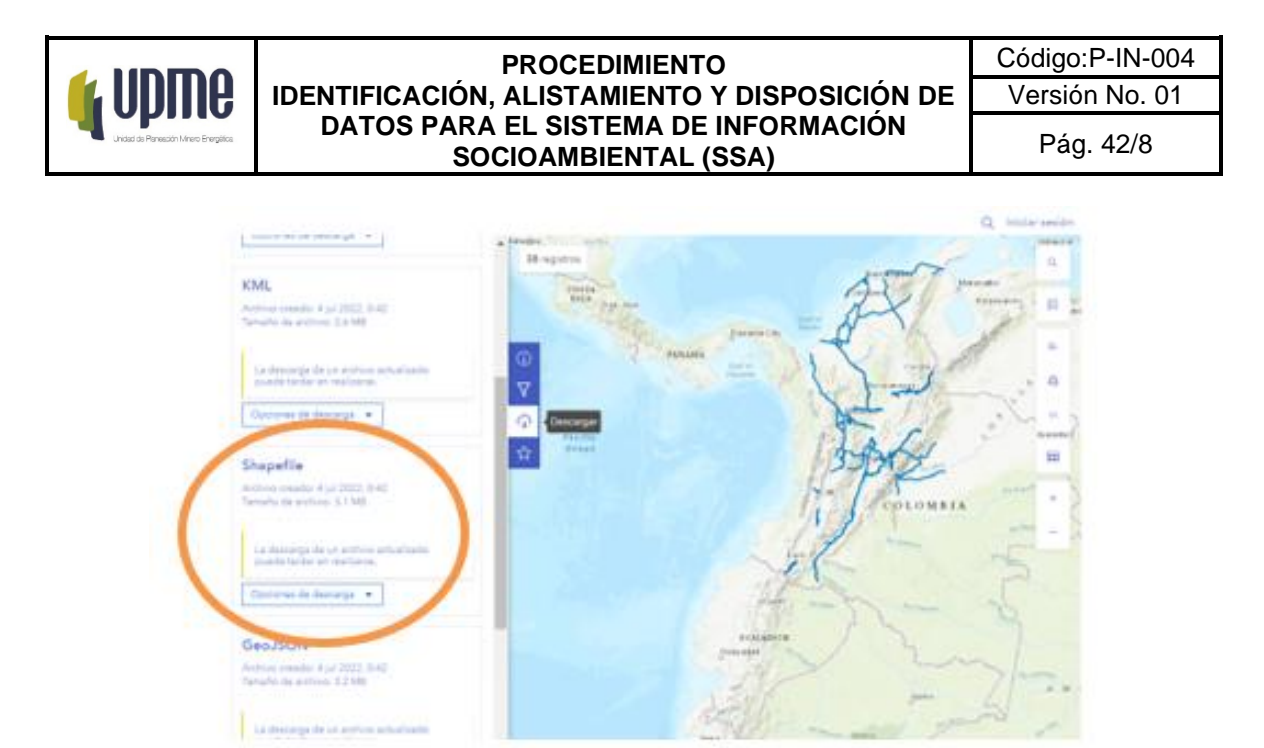

Como se puede visualizar en la anterior imagen se realiza este procedimiento con las demás capas solicitadas con el fin de realizar la descarga de información.

### d) Datos provenientes de solicitudes

De acuerdo a los metadatos y catálogo de objetos, se nos informa las variables que se solicitaron mediante medio físico, debido a que la variable no se logró descargar o no tenía URL de descarga en algunos casos por la sensibilidad del dato, para lo cual se procedió a realizar el requerimiento a la entidad de la fuente del dato, para tal caso es necesario identificar la variable a actualizar por su temporalidad ya sea en el metadato o catálogo de objetos y allí se encuentra la entidad autora del dato, para realizar el requerimiento de la información mediante oficio y con los respectivos vistos buenos de las áreas encargadas.

De acuerdo con los Datos Abiertos 2019, son información pública dispuesta en formatos que permiten su uso y reutilización bajo licencia abierta y sin restricciones legales para su aprovechamiento. En Colombia, la Ley 1712 de 2014 sobre Transparencia y Acceso a la Información Pública Nacional, define los datos abiertos en el numeral sexto como "todos aquellos datos primarios o sin procesar, que se encuentran en formatos estándar e interoperables que facilitan su acceso y reutilización, los cuales están bajo la custodia de las entidades públicas o privadas que cumplen con funciones públicas y que son puestos a disposición de cualquier ciudadano, de forma libre y sin restricciones, con el fin de que terceros puedan reutilizarlos y crear servicios derivados de los mismos".

De este modo, la Ley establece la obligatoriedad de las entidades públicas de "divulgar datos abiertos", teniendo en cuenta las excepciones de acceso a la información, asociadas a información clasificada y reservada, en ese orden de ideas la interoperabilidad con otras entidades es fundamental para las funciones de la UPME.

#### F-MC-05

2022/09/15

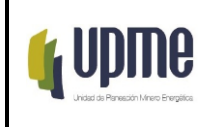

Una vez se reciba la información por parte de la entidad, ésta vendrá en formato alfanumérico, vectorial o raster, procediendo de acuerdo con cada ítem dependiendo del formato del dato recibido.

d) Datos provenientes en Raster

F-MC-05

2022/09/15

**Recuerde:** Si este documento se encuentra impreso no se garantiza su vigencia, por lo tanto, se considera "<u>Copia No Controlada</u>". La versión vigente se encuentra publicada en el Sistema de Gestión Único Estratégico de Mejoramiento - SIGUEME.